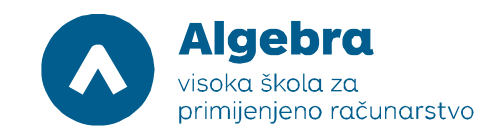

# Vježba 1.1. Visoka dostupnost file servera - Storage Spaces uz korištenje iSCSI targeta

Prije nego što krenemo raditi vježbu, trebamo:

- 1. Na Server 2012 R2 profilu, pokrenuti Hyper-V Manager.
- 2. U Hyper-V Manageru, pokrenuti virtualni poslužitelj RITS-EXC-DC. Ne paliti ostale virtualke!
- 3. Kada se virtualni poslužitelj pokrene, desnim klikom miša označite Connect.
- 4. Ulogirajte se koristeći slijedeće podatke:

User name: RITS\Administrator

Password: RitsAdmin##

### Napomena: Kada se logirate prvi put u svaku virtualku, baš natipkajte korisničko ime RITS\Administrator i pripadajući password. NE odabirati lokalnog administratora prilikom logiranja!

5. Na virtualnoj mašini SERVER1 dodati još 4 mrežne kartice na External Network switch. Istu proceduru napraviti i na SERVER2 i WITNESS virutalkama.

6. Na server WITNESS dodajte još 4 virtualna hard diska veličine 5GB. Kasnije ćemo u vježbi na tim diskovima podesiti 4 iSCSI LUN-a. VHDX datoteke od virtualnih hard diskova pospremite u direktorij WITNESS virtualne mašine.

7. Upalite sve preostale virtualne poslužitelje (SERVER1, SERVER2, WITNESS). Potrebno je pričekati 3-4 minute da se svi virtualni poslužitelji upale. Nakon toga, napravite konfiguraciju mrežnih kartica. Podesiti ih tako da ne diramo domensku mrežu (prva mrežna kartica sa subnetom 10.10.10.X), a na ostale tri mrežne kartice na SERVER1 podesimo IP adrese 192.168.0.30/24, 192.168.1.30/24, 192.168.2.30/24 i 192.168.3.30/24, bez default gatewaya). Istu proceduru ponoviti i na SERVER2 virtualnoj mašini (ali koristiti IP adrese 192.168.1.31/24, 192.168.2.31/24, 192.168.3.31/24), i na WITNESS virtualnoj mašini (ali koristiti IP adrese 192.168.0.32/24, 192.168.1.32/24, 192.168.2.32/24, 192.168.3.32/24).
8. Ulogirajte se na SERVER1 i SERVER2 virtualke sa istim korisničkim podacima i pokrenite iSCSI initiator. Sustav će vam postaviti pitanju da li da trajno uključi iSCSI initiator, odaberite potvrdnu opciju.

# Zadatak 1: Implementacija NIC Teaming-a

Kako bismo mogli napraviti NIC Teaming, ulogirajmo se u RITS-EXC-SERVER1 kao **RITS\Administrator** i lozinkom **RitsAdmin##**. U Server Manageru, kliknimo na **Local Server**. Nakon toga, u "Properties" stranici za RITS-EXC-SERVER1, desno pored "Additional Network 1", kliknimo na izlistanu IP adresu, kako je prikazano slikom:

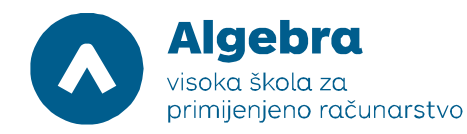

| <b>B</b>                      |                         |                                | Server Manager             |                                         |                            |                  | - 6   | ji X     |
|-------------------------------|-------------------------|--------------------------------|----------------------------|-----------------------------------------|----------------------------|------------------|-------|----------|
| Server Ma                     | nager • Local Ser       | ver                            |                            |                                         | 🔊 🛛 🖡 Manage               | Tools \          | liew  | Help     |
| III Dashboard                 | For SRV1                |                                |                            |                                         |                            | T                | ASKS  | • Î      |
| Local Server                  | Computer name           | SRV1                           |                            | last installed undates                  | Never                      |                  |       | ^        |
| All Servers                   | Domain                  | RITS.LOCAL                     |                            | Windows Update                          | Not configured             |                  |       |          |
| ■ File and Storage Services ▷ |                         |                                |                            | Last checked for updates                | Never                      |                  |       | =        |
|                               | Windows Firewall        | Domain: Off, Public: Off       |                            | Windows Error Reporting                 | Off                        |                  |       |          |
|                               | Remote management       | Enabled                        |                            | Customer Experience Improvement Program | Not participating          |                  |       |          |
|                               | Remote Desktop          | Disabled                       |                            | IE Enhanced Security Configuration      | On                         |                  |       | H        |
|                               | NIC Teaming             | Disabled                       |                            | Time zone                               | (UTC+01:00) Sarajevo, Skop | je, Warsaw, Zagr | eb    |          |
|                               | Additional Network 1    | 192.168.0.30, IPv6 enabled     |                            | Product ID                              | Not activated              |                  |       |          |
|                               | Additional Network 2    | 192.168.1.30, IPv6 enabled     |                            |                                         |                            |                  |       |          |
|                               | Additional Network 3    | 192.168.2.30, IPv6 enabled     |                            |                                         |                            |                  |       |          |
|                               | Additional Network 4    | 192.168.3.30, IPv6 enabled     |                            |                                         |                            |                  |       |          |
|                               | Domain Network          | 172.10.0.30, IPV0 enabled      |                            |                                         |                            |                  |       | -        |
|                               |                         |                                |                            |                                         |                            |                  |       |          |
|                               |                         |                                |                            |                                         |                            |                  |       | ~        |
|                               |                         |                                |                            | -                                       |                            |                  | i.    | · ·      |
|                               |                         |                                |                            |                                         |                            |                  |       |          |
|                               | EVENTS                  |                                |                            |                                         |                            |                  |       |          |
|                               | All events   84 total   |                                |                            |                                         |                            |                  | ASKS  | -        |
|                               | Filter                  | ► (ii) ► (ii) <                |                            |                                         |                            |                  | •     |          |
|                               | Server Name ID Severity | Source                         | Log Date and Time          | ( )                                     |                            |                  |       |          |
|                               | SRV1 8198 Error         | Microsoft-Windows-Security-SPP | Application 6/22/2015 9:14 | 4:26 PM                                 |                            |                  |       | ^        |
|                               | SRV1 8200 Error         | Microsoft-Windows-Security-SPP | Application 6/22/2015 9:14 | 4:26 PM                                 |                            |                  |       |          |
|                               | SRV1 1014 Error         | Microsoft-Windows-Security-SPP | Application 6/22/2015 9:14 | 4:26 PM                                 |                            |                  |       |          |
|                               |                         |                                |                            |                                         |                            |                  | 1     | 17.014   |
|                               |                         |                                |                            |                                         |                            | В 🖗 🕼 н          | IRV 6 | /22/2015 |

U **Network Connections** dialog boxu, provjerimo da li su mrežne kartice "Additional Network 2", "Additional Network 3" i "Additional Network 4" upaljene. Ako nisu, selektirajmo i kliknimo desnim klikom miša na svaku od tih mrežnih kartica i kliknimo na "Enable". Sve bi trebalo izgledati kako je prikazano slikom:

| <b>@</b>                                                                       |                                                                                | Network Connections                                                            |                                                                                | _ 0 ×                                                          |
|--------------------------------------------------------------------------------|--------------------------------------------------------------------------------|--------------------------------------------------------------------------------|--------------------------------------------------------------------------------|----------------------------------------------------------------|
| 🍥 💿 🔹 🕆 😰 🕨 Control Panel 🕨 Netv                                               | work and Internet 🔸 Network Connections                                        |                                                                                |                                                                                | V C Search Network Connections P                               |
| Organize 🔻                                                                     |                                                                                |                                                                                |                                                                                | ur • □ 0                                                       |
| Additional Network 1<br>Unidentified network<br>Microsoft Hyper-V Network Adap | Additional Network 2<br>Unidentified network<br>Microsoft Hyper-V Network Adap | Additional Network 3<br>Unidentified network<br>Microsoft Hyper-V Network Adap | Additional Network 4<br>Unidentified network<br>Microsoft Hyper-V Network Adap | Pomain Network<br>RITS.LOCAL<br>Microsoft Hyper-V Network Adap |

|         | B 📰             | j items   | tems |  |
|---------|-----------------|-----------|------|--|
| 🕂 🔁 📴 📴 | 17 PM<br>2/2015 | E 🛃 🖉 🚆 📴 |      |  |

Nakon provjere aktivnosti mrežnih adaptera, možemo zatvoriti **Network Connections** dialog box. Za svaki slučaj, osvježimo Properties pane za RITS-EXC-SERVER1, i sa desne strane "NIC Teaming" kliknimo "Disabled":

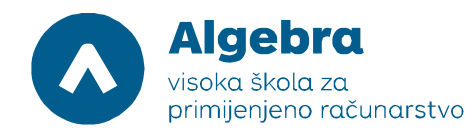

| <b>b</b>                      |                        |                                | Server Manager          |                                         |                            |                   | - 0              | X   |
|-------------------------------|------------------------|--------------------------------|-------------------------|-----------------------------------------|----------------------------|-------------------|------------------|-----|
| Server Ma                     | anager 🔸 Local Se      | erver                          |                         | ,                                       | 🕄   🚩 Manag                | ge Tools \        | /iew H           | elp |
| III Dashboard                 | For SRV1               |                                |                         |                                         |                            | TA                | ASKS 🔻           | ^   |
| Local Server                  | Computer name          | CDV/1                          |                         | Last installed undator                  | Never                      |                   | ^                |     |
| All Servers                   | Domain                 | RITS.LOCAL                     |                         | Windows Update                          | Not configured             |                   |                  |     |
| ■ File and Storage Services ▷ |                        |                                |                         | Last checked for updates                | Never                      |                   |                  | =   |
|                               | Windows Firewall       | Domain: Off, Public: Off       |                         | Windows Error Reporting                 | Off                        |                   |                  |     |
|                               | Remote management      | Enabled                        |                         | Customer Experience Improvement Program | Not participating          |                   |                  |     |
|                               | Remote Desktop         | Disabled                       |                         | IE Enhanced Security Configuration      | On                         |                   | =                |     |
|                               | NIC Teaming            | Disabled                       |                         | Time zone                               | (UTC+01:00) Sarajevo, Skor | pje, Warsaw, Zagr | eb               |     |
|                               | Additional Network 1   | 192.168.0.30, IPv6 enabled     |                         | Product ID                              | Not activated              |                   |                  |     |
|                               | Additional Network 2   | 192.168.1.30, IPv6 enabled     |                         |                                         |                            |                   |                  |     |
|                               | Additional Network 3   | 192.168.2.30, IPv6 enabled     |                         |                                         |                            |                   |                  |     |
|                               | Additional Network 4   | 192.168.3.30, IPv6 enabled     |                         |                                         |                            |                   |                  |     |
|                               | Domain Network         | 172.16.0.30, IPvb enabled      |                         |                                         |                            |                   |                  |     |
|                               |                        |                                |                         |                                         |                            |                   |                  |     |
|                               |                        |                                |                         |                                         |                            |                   | _                |     |
|                               |                        |                                |                         |                                         |                            |                   | ~                |     |
|                               |                        |                                |                         |                                         |                            |                   |                  |     |
|                               | EVENTS                 |                                |                         |                                         |                            |                   |                  |     |
|                               | All events   84 total  |                                |                         |                                         |                            | T/                | ASKS 🔻           |     |
|                               | Filter                 | ◄ (ii) ◄ (iii)                 |                         |                                         |                            |                   | ۲                |     |
|                               | Server Name ID Severit | y Source                       | Log Date and Tir        | ne                                      |                            |                   |                  |     |
|                               | SRV1 8198 Error        | Microsoft-Windows-Security-SPP | Application 6/22/2015 9 | 14:26 PM                                |                            |                   | ^                |     |
|                               | SRV1 8200 Error        | Microsoft-Windows-Security-SPP | Application 6/22/2015 9 | 14:26 PM                                |                            |                   |                  |     |
|                               | SRV1 1014 Error        | Microsoft-Windows-Security-SPP | Application 6/22/2015 9 | 14:26 PM                                |                            |                   |                  |     |
|                               |                        |                                |                         |                                         |                            | В 1 6 н           | 9:17<br>IRV 6/22 | PM  |
|                               |                        |                                |                         |                                         |                            |                   | O/ LL            |     |

U NIC Teaming prozoru, u "Adapters and Interfaces" pane-u, kliknimo na "Additional Network 1". Pritisnite i držite CTRL tipku i onda kliknite na "Additional Network 2"

|                                  |                                         | NIC     | Teaming                                                                                                    | _ 0 ×               |
|----------------------------------|-----------------------------------------|---------|----------------------------------------------------------------------------------------------------|---------------------|
| SERVERS<br>All Servers   1 total |                                         |         |                                                                                                    | TASKS 🔻             |
| Name Status Server Type          | Operating System Version                | Teams   |                                                                                                    |                     |
| SRV1 💮 Online Virtual            | Microsoft Windows Server 2012 R2 Standa | rd 0    |                                                                                                    |                     |
| TEAMS<br>All Teams   0 total     |                                         | TASKS 🔻 | ADAPTERS AND INTERFACES                                                                                                    | TASKS               |
| Teâm Status Teaming Mode Load B  | Jalancing Adapters                      |         | Network Adapters     Team Interfaces       Adapter     Speed     State     Reason <ul> <li>Available to be added to a team (5)</li> <li>Additional Network 1</li> <li>10 Gbps</li> <li>Additional Network 3</li> <li>10 Gbps</li> <li>Additional Network 4</li> <li>10 Gbps</li> <li>Domain Network</li> <li>10 Gbps</li> </ul> |                     |
| - 占 🖉 📋                          |                                         |         |                                                                                                    | 9:19 PM<br>6/22/201 |

U NIC Teaming prozoru, u "Adapters and Interfaces" pane-u, kliknimo na "Tasks". U drop-down listi, kliknimo na "Add to New Team":

Visoko učilište Algebra - visoka škola za primijenjeno računarstvo | Ilica 242 | 10000 Zagreb | Hrvatska Upisano kod trgovačkog suda u Zagrebu pod MBS: 080664742 Poslovna banka: Zagrebačka banka d.d. Trg bana Josipa Jelačića 10, 10000 Zagreb, Hrvatska OIB: 14575159920 | matični broj: 2412926 | IBAN: HR7523600001102036972 tel. +385 (0)1 2222 182 | fax. +385 (0)1 2305 004 | info@racunarstvo.hr | www.racunarstvo.hr

|                                                                 | NIC     | Teaming                                                 | _ 0     |
|-----------------------------------------------------------------|---------|---------------------------------------------------------|---------|
| SERVERS<br>All Servers   1 total                                |         |                                                         | TASKS   |
| me Status Server Type Operating System Version To               | eams    |                                                         |         |
| V1 🕤 Online Virtual Microsoft Windows Server 2012 R2 Standard 0 |         |                                                         |         |
|                                                                 |         |                                                         |         |
|                                                                 |         |                                                         |         |
|                                                                 |         |                                                         |         |
|                                                                 |         |                                                         |         |
| AMS                                                             |         | ADAPTERS AND INTERFACES                                 |         |
| Teams   0 total                                                 | TASKS 🔻 |                                                         | TASKS 🔻 |
| am Status Teaming Mode Load Balancing Adapters                  |         | Network Adapters Team Interfaces                        |         |
|                                                                 |         | Adapter Speed State Reason                              |         |
|                                                                 |         | <ul> <li>Available to be added to a team (5)</li> </ul> |         |
|                                                                 |         | Additional Network Add to New Team                      |         |
|                                                                 |         | Additional Network Add to Selected Team                 |         |
|                                                                 |         | Additional Network                                      |         |
|                                                                 |         | Domain Network 10 Gpps                                  |         |
|                                                                 |         |                                                         |         |
|                                                                 |         |                                                         |         |
|                                                                 |         |                                                         |         |
|                                                                 |         |                                                         |         |
|                                                                 |         |                                                         |         |
|                                                                 |         |                                                         |         |
|                                                                 |         |                                                         |         |

Ovu grupu mrežnih kartica nazvati ćemo "iSCSI Access Team1". U polje "Team name", napišimo "iSCSI Access Team 1" i kliknimo OK:

| <b>S</b>                                               | NIC Teaming                                                                                                    | _ 0 ×                       |
|--------------------------------------------------------|----------------------------------------------------------------------------------------------------|-----------------------------|
| SERVERS<br>All Servers   1 total                       |                                                                                                    | TASKS 💌                     |
| Name Status Server Type Operating System Version       | Teams                                                                                                    |                             |
| SRV1 🐔 Configuring Virtual Microsoft Windows Server 20 | NIC Teaming                                                                                                    |                             |
|                                                        | New team                                                                                                    |                             |
|                                                        | Saving X                                                                                                    |                             |
|                                                        | Team name:                                                                                                    |                             |
|                                                        | iSCSI Access Team 1                                                                                                    |                             |
| TEAMS<br>All Teams   0 total                           | Member adapters:                                                                                                    | TASKS 🔻                     |
| Team Status Teaming Mode Load Balancing Adapters       | In Learn     Additional Network     1 10 Gbps       ✓     Additional Network 2     10 Gbps       △     Additional Network 3     10 Gbps       △     Additional Network 4     10 Gbps       □     Domain Network     10 Gbps |                             |
|                                                        | ✓ Additional properties                                                                                                    |                             |
|                                                        | OK Cancel                                                                                                    |                             |
|                                                        |                                                                                                    |                             |
| E L 2 3 V                                              |                                                                                                    | 10 10 HRV 9:21 PM 6/22/2015 |

Nakon dodavanja dva mrežna adaptera u iSCSI Access Team 1, treba proći 30ak sekundi da se konfigurira NIC teaming i da se prozor osvježi. Kada je NIC Team uspješno napravljen, pokazati će se novi status "Active":

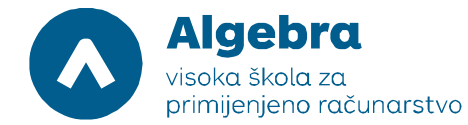

| SERVERS<br>All Servers   1 total                         |         |                                             | TASKS                                           |
|----------------------------------------------------------|---------|---------------------------------------------|-------------------------------------------------|
| Status Server Type Operating System Version              | Teams   |                                             | 1 Kanada ka ka ka ka ka ka ka ka ka ka ka ka ka |
| Online Virtual Microsoft Windows Server 2012 R2 Standard | 1       |                                             |                                                 |
|                                                          |         |                                             |                                                 |
|                                                          |         |                                             |                                                 |
|                                                          |         |                                             |                                                 |
|                                                          |         |                                             |                                                 |
|                                                          |         |                                             |                                                 |
| VIS<br>ams   1 total                                     | TASKS 🔻 | ADAPTERS AND INTERFACES                     | TASKS                                           |
| n Status Teaming Mode Load Balancing Adapters            |         | Network Adapters Team Interfaces            |                                                 |
| I Access Team 1 () OK Switch Independent Address Hash 2  |         | Adapter Speed State Reason                  |                                                 |
|                                                          |         |                                             |                                                 |
|                                                          |         | Additional Network 3 10 Gbps                |                                                 |
|                                                          |         | Additional Network 4 10 Gbps                |                                                 |
|                                                          |         | Domain Network 10 Gbps                      |                                                 |
|                                                          |         | <ul> <li>iSCSI Access Team 1 (2)</li> </ul> |                                                 |
|                                                          |         | Additional Network 1 10 Gbps 🕣 Active       |                                                 |
|                                                          |         | Name Sent Received                          |                                                 |
|                                                          |         | Bytes: 0 98.942                             |                                                 |
|                                                          |         | Packets: 0 1,182                            |                                                 |
|                                                          |         | Packets discarded: 0 0                      |                                                 |
|                                                          |         | Pater (Second 0 0                           |                                                 |
|                                                          |         | bytes/second: 0 0                           |                                                 |
|                                                          |         | Packets/Second: 0 0                         |                                                 |

Slijedeći korak je podešavanje IP konfiguracije za naše NIC Team-ove. Kliknimo na Start screen, otvorimo Control Panel, kliknimo na "Network and Internet", i onda na "Network i Sharing Center". Potražimo iSCSI Access Team 1, i sa desnim klikom miša uđimo u meni "Properties". IP podatke ćemo podesiti ovako:

- IP address: **192.168.0.130**
- Subnet mask: 255.255.255.0
- Default gateway: ostavimo prazno
- DNS: ostavimo prazno.

| eneral                                                                                                    |                                                                                 |
|----------------------------------------------------------------------------------------------------|---------------------------------------------------------------------------------|
| You can get IP settings assigned<br>this capability. Otherwise, you no<br>for the appropriate IP settings. | automatically if your network supports<br>eed to ask your network administrator |
| Obtain an IP address autom                                                                                 | natically                                                                       |
| • Use the following IP addres                                                                              | s:                                                                              |
| IP address:                                                                                                | 192.168.0.130                                                                   |
| Subnet mask:                                                                                               | 255 . 255 . 255 . 0                                                             |
| Default gateway:                                                                                           | · · · ·                                                                         |
| Obtain DNS server address                                                                                  | automatically                                                                   |
| Use the following DNS serve                                                                                | er addresses:                                                                   |
| Preferred DNS server:                                                                                      | · · ·                                                                           |
| Alternate DNS server:                                                                                      | · · ·                                                                           |
| Validate settings upon exit                                                                                | Advanced                                                                        |

Kada smo unijeli navedene podatke, zatvorimo "iSCSI Access Team 1 Properties" dialog box.

Istu proceduru ponovimo i sa Additional Network 3 i 4, od kojih možemo napraviti novi NIC Team imena "iSCSI Access Team 2". Nakon tridesetak sekundi, osvježiti će se prikaz i dobiti ćemo ovakav status:

|                                                                                                    | NIC Teaming                                                                                                    |                                   |
|----------------------------------------------------------------------------------------------------|----------------------------------------------------------------------------------------------------|-----------------------------------|
| All Servers   1 total Name Status Server Type Operating System Version Teams                                                                                                    |                                                                                                    | TASKS 💌                           |
| SRV1 ⑦ Online Virtual Microsoft Windows Server 2012 R2 Standard 2                                                                                                    |                                                                                                    |                                   |
| TEAMS<br>All Teams [ 2 total                                                                                                    | TASKS  ADAPTERS AND INTERFACES                                                                                                    | TASKS                             |
| Team     Status     Teaming Mode     Load Balancing     Adapters       SCSI Access Team 1 (1) OK     Switch Independent     Address Hash     2       ISCSI Access Team 2 (1) OK     Switch Independent     Address Hash     2 | Network Adapters Team Interfaces<br>Adapter Speed State Reason                                                                                                    | ^<br>=                            |
|                                                                                                    | Additional Network 3     10 Gbps      Active       Name     Sent     Received       Bytes:     0     45,064       Packets:     0     522       Packets discarded:     0     0 | ~                                 |
|                                                                                                    | Bytes/Second: 0 0<br>Packets/Second: 0 0                                                                                                    | <b>₩ 1</b> HRV 9:29 PM<br>672/201 |

Kada smo napravili i drugi NIC Team, zatvorimo NIC Teaming prozor i podesimo IP konfiguraciju koristeći slijedeće podatke:

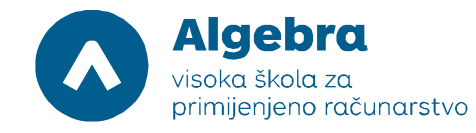

- IP address: 192.168.1.130
- Subnet mask: 255.255.255.0
- Default gateway: ostavimo prazno
- DNS: ostavimo prazno.

| Internet Protocol Versio                                                                                        | on 4 (TCP/IPv4) Properties 🛛 🔛                                               |
|----------------------------------------------------------------------------------------------------|------------------------------------------------------------------------------|
| General                                                                                                    |                                                                              |
| You can get IP settings assigned au<br>this capability. Otherwise, you need<br>for the appropriate IP settings. | itomatically if your network supports<br>d to ask your network administrator |
| Obtain an IP address automat                                                                                    | ically                                                                       |
| • Use the following IP address:                                                                                 |                                                                              |
| IP address:                                                                                                    | 192.168.1.130                                                                |
| Subnet mask:                                                                                                    | 255 . 255 . 255 . 0                                                          |
| Default gateway:                                                                                                | · · ·                                                                        |
| Obtain DNS server address au                                                                                    | itomatically                                                                 |
| • Use the following DNS server a                                                                                | addresses:                                                                   |
| Preferred DNS server:                                                                                           | · · ·                                                                        |
| Alternate DNS server:                                                                                           | · · ·                                                                        |
| Validate settings upon exit                                                                                     | Advanced                                                                     |
|                                                                                                    | OK Cancel                                                                    |

Kada smo unijeli navedene podatke, zatvorimo "iSCSI Access Team 2 Properties" dialog box. Slijedeći korak u proceduri je konfiguracija MPIO (Multipathing I/O), uz pomoću kojeg ćemo od naša dva NIC Teama napraviti višestruki pristup prema iSCSI LUN-ovima koje koristimo za vježbu.

## Zadatak 2: Konfiguracija iSCSI initiator-a i MPIO-a

Da bismo mogli napraviti konfiguraciju MPIO-a, prvo ga moramo instalirati pošto se radi o dodatnoj opciji na Microsoftovim serverskim operacijskim sustavima. Ulogirajmo se na RITS-EXC-SERVER1 kao RITS\Administrator i lozinkom RitsAdmin## i pokrenimo Server Manager, kako bismo mogli napraviti instalaciju:

Visoko učilište Algebra - visoka škola za primijenjeno računarstvo | Ilica 242 | 10000 Zagreb | Hrvatska Upisano kod trgovačkog suda u Zagrebu pod MBS: 080664742 Poslovna banka: Zagrebačka banka d.d. Trg bana Josipa Jelačića 10, 10000 Zagreb, Hrvatska OIB: 14575159920 | matični broj: 2412926 | IBAN: HR7523600001102036972 tel. +385 (0)1 2222 182 | fax. +385 (0)1 2305 004 | info@racunarstvo.hr | www.racunarstvo.hr

|                                                                                                    |                        | Server Manager                                                                                                    |                                                                        |                      | _ 0 ×                    |
|----------------------------------------------------------------------------------------------------|------------------------|----------------------------------------------------------------------------------------------------|------------------------------------------------------------------------|----------------------|--------------------------|
| Server Manag                                                                                                    | er 🕨 Dashboard         |                                                                                                    |                                                                        | 🕶 🧭   🚩 Manage Tools | View Help                |
| Image: Dashboard       WELL         Image: Local Server       Image: Dashboard         Image: All Servers       Image: Dashboard         Image: File and Storage Services       Image: Dashboard         Image: Well       Image: Dashboard         Image: Well       Image: Dashboard         Image: Dashboard       Imag | COME TO SERVER MANAGER | gure this local server<br>roles and features<br>other servers to manage<br>te a server group<br>nect this server to cloud service<br>Local Server 1<br>Manageability<br>Events<br>Services<br>Performance<br>BPA results | S<br>Manageability<br>Events<br>Services<br>Performance<br>BPA results |                      | Hide                     |
|                                                                                                    |                        |                                                                                                    |                                                                        | <b>IS 17</b> 4       | 9:37 PM<br>HRV 6/22/2015 |

Kliknimo na "Add roles and features", i kliknimo Next na stranici "Before You Begin" (ako se pokaže). Isto tako, na stranici "Select installation type" kliknimo Next, i na stranici "Select destination server" provjerimo da li je označen SERVER1 poslužitelj. Procedura izgleda ovako:

| <b>b</b>                                                                                 |                                                                                                    | Server Manager                                                                                                    |                |        |       | _ 0    | i x                |   |
|------------------------------------------------------------------------------------------|----------------------------------------------------------------------------------------------------|----------------------------------------------------------------------------------------------------|----------------|--------|-------|--------|--------------------|---|
| Server Manager                                                                           | r • Dashboard                                                                                                    |                                                                                                    | <del>.</del> ② | Manage | Tools | View   | Help               |   |
| I Local Server         All Servers         File and Storage Services         File RO Rol | Before you begin<br>Before You Begin<br>Installation Type<br>Server Selection<br>Server Roles<br>Features<br>Confirmation<br>Results | Add Roles and Features Wizard  Destinat Strin  This wizard helps you install roles, role services, or features. You determine which roles, role services, or features to install based on the computing needs of your organization, such as sharing docu hosting a website.  To remove roles, role services, or features: Start the Romove Roles and Features Wizard Before you continue, verify that the following tasks have been completed:  • The Administrator account has a strong password • Network settings, such as static IP addresses, are configured • Network settings, such as static IP addresses, are configured If you must verify that any of the preceding prerequisites have been completed, close the wid complete the steps, and then run the wizard again. To continue, click Next:  Skip this page by default | Cancel         |        |       | Hide   | 4                  | - |
|                                                                                          | BPA results                                                                                                    | BPA results BPA results                                                                                                    |                |        |       |        |                    |   |
| 🕂 占 🖉 🍔 👺                                                                                |                                                                                                    |                                                                                                    |                | R      | s 🖓 👍 | HRV 6/ | 8:38 PM<br>22/2015 | ~ |

Visoko učilište Algebra - visoka škola za primijenjeno računarstvo | Ilica 242 | 10000 Zagreb | Hrvatska Upisano kod trgovačkog suda u Zagrebu pod MBS: 080664742 Poslovna banka: Zagrebačka banka d.d. Trg bana Josipa Jelačića 10, 10000 Zagreb, Hrvatska OIB: 14575159920 | matični broj: 2412926 | IBAN: HR7523600001102036972 tel. +385 (0)1 2222 182 | fax. +385 (0)1 2305 004 | info@racunarstvo.hr | www.racunarstvo.hr

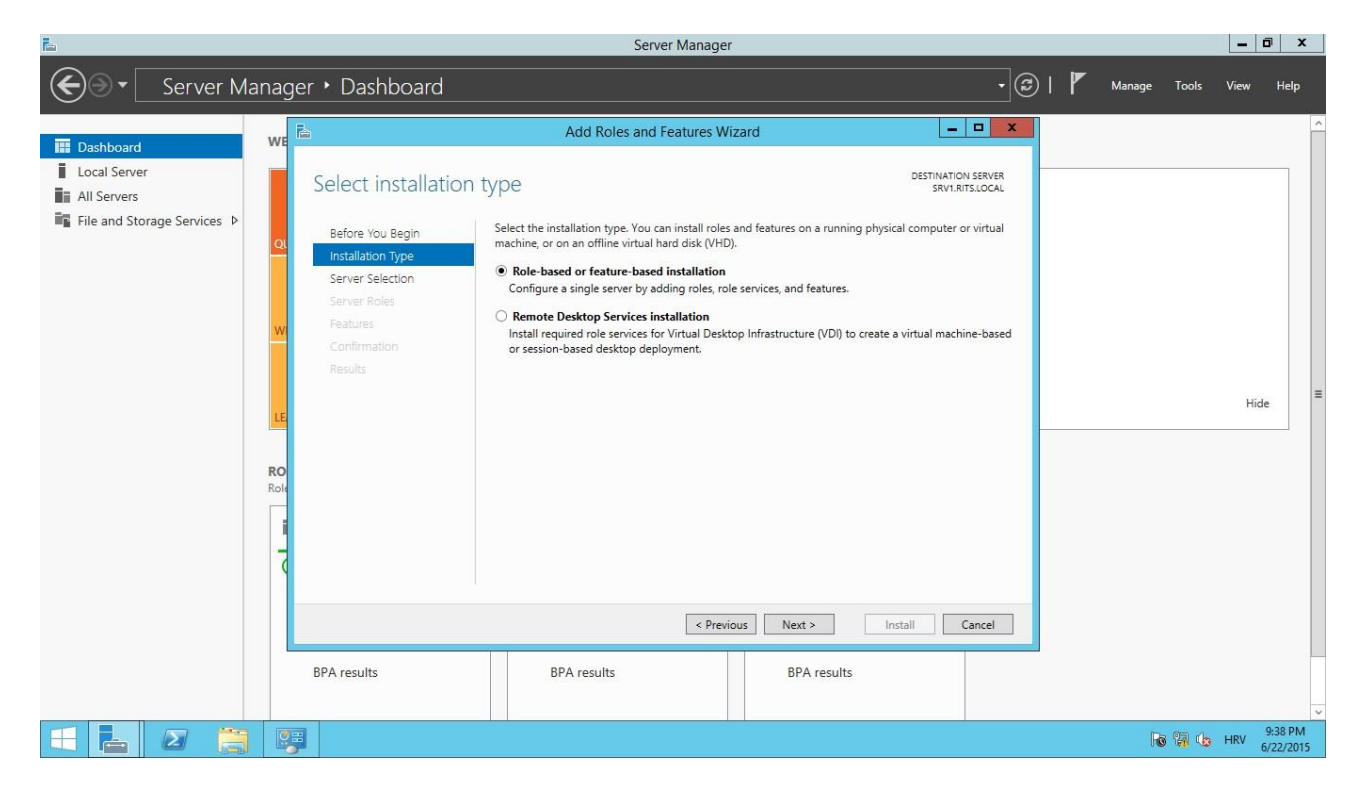

| E.                                                                                                    |                                                                                                    | Server Manager                                                                                                    |                                                                                                    |          | _ 0 ×           |
|----------------------------------------------------------------------------------------------------|----------------------------------------------------------------------------------------------------|----------------------------------------------------------------------------------------------------|----------------------------------------------------------------------------------------------------|----------|-----------------|
| Server Manag                                                                                                    | er • Dashboard                                                                                                    |                                                                                                    | - @ I                                                                                                    | Manage 7 | Tools View Help |
| Image: Dashboard       WE         Image: Local Server       Image: Local Servers         Image: Image: Local Servers       Image: Local Services         Image: Image: Image: Local Servers       Image: Local Servers         Image: Image: Image: Image: Local Servers       Image: Local Servers         Image: Image: | E<br>Select destination<br>Before You Begin<br>Installation Type<br>Server Selection<br>Server Roles<br>Features<br>Confirmation<br>Results<br>BPA results | Add Roles and Features Wizard         SERVER         Select a server or a virtual hard disk on which to install roles and features.         Select a server from the server pool         Select a virtual hard disk         Server Pool         Filter:         Name         IP Address         Operating System         SRV1RITS.LOCAL         172.160.30,19         Microsoft Windows Server 2012         Add Servers command in Server Manager. Offline servers and newly-added server collection is still incomplete are not shown.         Image: BPA results         BPA results | DESTINATION SERVER<br>SRVI.RITS.LOCAL<br>2 R2.Standard<br>2 R2.Standard<br>2 R2.Standard<br>2 R2.Standard |          | Hide            |
|                                                                                                    |                                                                                                    |                                                                                                    |                                                                                                    | Ro f     | HRV 6/22/2015   |

Na slijedećoj stranici kliknemo na "Features" i odaberemo "Multipath I/O", te Next i Install:

Visoko učilište Algebra - visoka škola za primijenjeno računarstvo | Ilica 242 | 10000 Zagreb | Hrvatska Upisano kod trgovačkog suda u Zagrebu pod MBS: 080664742 Poslovna banka: Zagrebačka banka d.d. Trg bana Josipa Jelačića 10, 10000 Zagreb, Hrvatska OIB: 14575159920 | matični broj: 2412926 | IBAN: HR7523600001102036972 tel. +385 (0)1 2222 182 | fax. +385 (0)1 2305 004 | info@racunarstvo.hr | www.racunarstvo.hr

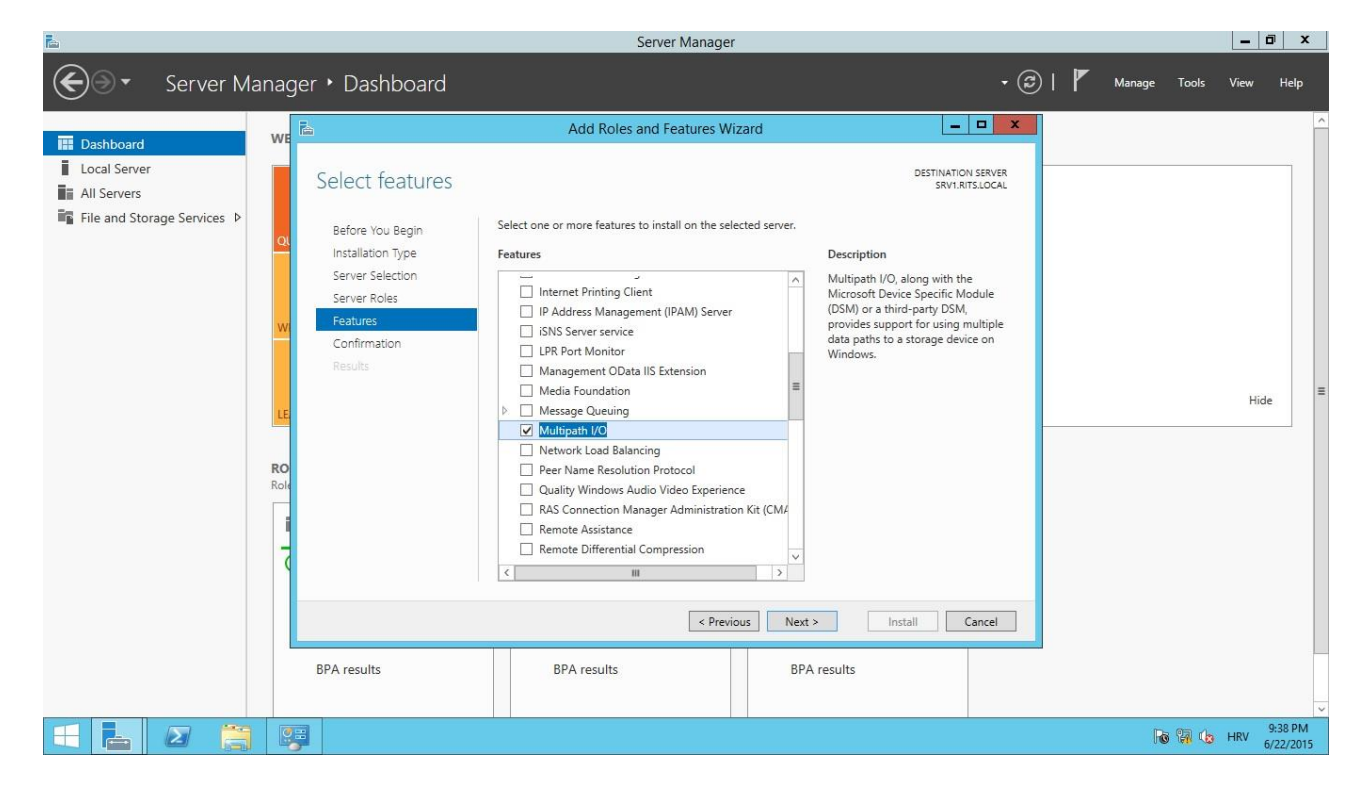

| <b>a</b>                                                                                                    | Sen                                                                                                    | ver Manager                                                                                                    |                                                         | _ 0 ×         |
|----------------------------------------------------------------------------------------------------|----------------------------------------------------------------------------------------------------|----------------------------------------------------------------------------------------------------|---------------------------------------------------------|---------------|
| Server Manager                                                                                                   | r • Dashboard                                                                                                    |                                                                                                    | 🕶 🧭   🚩 Manage Tools                                    | View Help     |
| <ul> <li>Dashboard</li> <li>Local Server</li> <li>All Servers</li> <li>File and Storage Services &gt;</li> </ul> | a ddd Roles and       Confirm installation selections       Before You Begin       Installation Type       Server Selection       Server Roles       Peatures       Confirmation       Results         Multipath I/O   Export configuration settings Specify an alternate source path BPA results       BPA results | Features Wizard       DESTINAL         DESTINAL       SR         es services, or features on selected server, click Install.       automatically if required         istration tools) might be displayed on this page because the page because the page because the page on the set optional features, click Previous on the might be displayed on the page because the page because the pag | TION SERVER<br>IN RISLOCAL<br>hey have<br>ious to clear | Hide          |
|                                                                                                    |                                                                                                    |                                                                                                    | R 17 6                                                  | HRV 6/22/2015 |

Instalacija MPIO opcije je sada završena. Da bismo ju mogli iskoristiti, potrebno je napraviti konfiguraciju *nečega* (iSCSI, SAS, Fibre Channel, Fibre Channel over Ethernet) što može koristiti multipathing kao algoritam za pristup sustavu za pohranu. U konkretnom slučaju, iskoristiti ćemo iSCSI initiator kako bismo kroz multipathing iSCSI-a osigurirali visoku dostupnost, propusnost i redundanciju pristupa sustavu za pohranu. Uz pomoć iSCSI initiator-a (iSCSI klijent) spojiti ćemo se na iSCSI target (iSCSI server) na virtualnom poslužitelju RITS-EXC-WITNESS, na kojem ćemo podesiti četiri LUN-a za pohranu podataka u našoj vježbi.

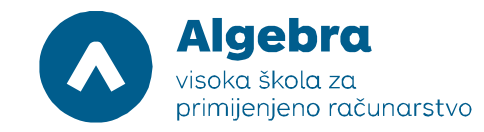

# Zadatak 3: Konfiguracija iSCSI LUN-ova na virtualnoj mašini RITS-EXC-WITNESS

Potrebno je pripremiti dodane diskove za korištenje u iSCSI target-u. Dakle, podignimo alat diskmgmt.msc (Disk Management), i prebacimo prvo dodatne 5GB diskove u Online stanje (desni klik mišem u sivi prostor u kockici gdje piše "Offline", pa odaberemo "Online", za **svaki** od diskova od Disk 1 do Disk 4):

| 8                  |                                                    | Disk Mar                       | agement                                                  | _ 0 ×                 |
|--------------------|----------------------------------------------------|--------------------------------|----------------------------------------------------------|-----------------------|
| File Action V      | /iew Help                                          |                                |                                                          |                       |
| (= =) 🖬 👔          |                                                    |                                |                                                          |                       |
| Volume             | Layout Type File System Status                     | Capacity Free Spa % Free       |                                                          |                       |
|                    | Simple Basic Healthy (R<br>Simple Basic Healthy (R | 300 MB 300 MB 100 %            |                                                          |                       |
| (C:)               | Simple Basic NTFS Healthy (B                       | 126.48 GB 109.20 GB 86 %       |                                                          |                       |
|                    |                                                    |                                |                                                          |                       |
| Disk 0             |                                                    |                                |                                                          |                       |
| Basic<br>126.88 GB | 300 MB                                             | 99 MB                          | (C:)<br>12648 GB NTES                                    |                       |
| Online             | Healthy (Recovery Partition)                       | Healthy (EFI System Partition) | Healthy (Boot, Page File, Crash Dump, Primary Partition) |                       |
|                    | <u></u>                                            |                                |                                                          |                       |
| Disk 1             |                                                    |                                |                                                          |                       |
| 1.00 GB            | Online                                             |                                |                                                          |                       |
| Offline 🕕          | Properties                                         |                                |                                                          | =                     |
|                    | Help                                               |                                |                                                          | -                     |
| GDisk 2            | ( inde                                             |                                |                                                          |                       |
| 1.00 GB            | 1.00 GB                                            |                                |                                                          |                       |
| Offline 🕕          | Unallocated                                        |                                |                                                          |                       |
|                    | 1                                                  |                                |                                                          |                       |
| Disk 3             |                                                    |                                |                                                          |                       |
| 1.00 GB            | 1.00 GB                                            |                                |                                                          |                       |
| Offline 🕕          | Unallocated                                        |                                |                                                          |                       |
|                    | 1                                                  |                                |                                                          |                       |
| Disk 4             | 1                                                  |                                |                                                          | ~                     |
| Unallocated        | Primary partition                                  |                                |                                                          |                       |
|                    |                                                    |                                |                                                          | 12.12.434             |
|                    |                                                    |                                |                                                          | 12:12 AM<br>3/18/2017 |

, nakon čega će nam diskovi biti u "Not Initialized" stanju. Desnim klikom na isto mjesto kao u prethodnom koraku, napravimo "Initialize disk". Po defaultu će nam biti checkbox-irani svi diskovi, i taj izbor potvrdimo:

| <b>a</b>           |                                                                    | Disk Management                                                             | _ 🗇 X     |
|--------------------|--------------------------------------------------------------------|-----------------------------------------------------------------------------|-----------|
| File Action Vi     | iew Help                                                           |                                                                             |           |
| (= =) 📰 🛛          |                                                                    |                                                                             |           |
| Volume             | Layout Type File System Status Cap                                 | icity Free Spa   % Free                                                     |           |
|                    | Simple Basic Healthy (R 300                                        | MB 300 MB 100 %                                                             |           |
|                    | Simple Basic Healthy (E 99 M<br>Simple Basic NTES Healthy (B. 126. | B 99 MB 100 %<br>I8 GR 100 20 GR 86 %                                       |           |
| - (0.)             | ample base firms freddy gan faar                                   |                                                                             |           |
|                    |                                                                    |                                                                             |           |
|                    |                                                                    |                                                                             |           |
|                    |                                                                    | Initialize Disk                                                             |           |
|                    | i                                                                  | You must initialize a disk before Logical Disk Manager can access it.       |           |
| Disk 0             |                                                                    | Select disks:                                                               |           |
| 126.88 GB          | 300 MB 99 MB                                                       | Disk 1                                                                      |           |
| Online             | Healthy (Recovery Partition) Health                                | y ☑ Disk 3 Primary Partition)                                               |           |
|                    |                                                                    | Disk 4                                                                      |           |
| GDisk 1            |                                                                    | Use the following partition style for the selected disks:                   |           |
| 1.00 GB            | 1.00 GB                                                            | O MBR (Master Boot Record)                                                  |           |
| Not Initialized    | Unallocated                                                        | <u>G</u> PT (GUID Partition Table)                                          | _         |
|                    | <u> </u>                                                           | Note: The GPT partition style is not recognized by all previous versions of | =         |
| 🔞 Disk 2           |                                                                    | Wildows.                                                                    |           |
| Unknown<br>1.00 GB | 1.00.68                                                            | OK. Cancel                                                                  |           |
| Not Initialized    | Unallocated                                                        |                                                                             |           |
|                    |                                                                    |                                                                             |           |
| GDisk 3            |                                                                    |                                                                             |           |
| Unknown<br>1 00 GB | 1.00 CB                                                            |                                                                             |           |
| Not Initialized    | Unallocated                                                        |                                                                             |           |
|                    |                                                                    |                                                                             |           |
| Disk 4             |                                                                    |                                                                             |           |
| Unallocated        | Primary partition                                                  |                                                                             | •         |
|                    |                                                                    |                                                                             |           |
|                    |                                                                    |                                                                             | 12:15 AM  |
|                    |                                                                    |                                                                             | 3/18/2017 |

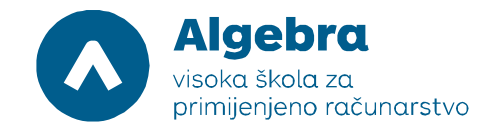

Nakon toga, diskove je potrebno formatirati. Na svakom disku (jedan po jedan, kroz wizard), kliknemo desnim klikom miša na "Unallocated", odaberemo "New simple volume", i samo odklikamo Next-Next-Next-Next-Finish, za sva četiri diska. Krajnji rezultat bi trebao izgledati ovako:

| 2                 |                   |                 |             |            |           |           | Disk Ma | anagem | hent | <br>  | <br> | <br>     |     | 0 )                  | ۲.           |
|-------------------|-------------------|-----------------|-------------|------------|-----------|-----------|---------|--------|------|-------|------|----------|-----|----------------------|--------------|
| File Action Vie   | w Help            |                 |             |            |           |           |         |        |      |       |      |          |     |                      |              |
| le e e            | 🖬 🖻 🖬 🤅           | <b>1</b>        |             |            |           |           |         |        |      |       |      |          |     |                      |              |
| Volume            | Layout            | Type            | File System | Status     | Capacity  | Free Spa  | % Free  |        |      |       |      |          |     |                      |              |
|                   | Simple            | Basic           |             | Healthy (R | 300 MB    | 300 MB    | 100 %   |        |      |       |      |          |     |                      |              |
|                   | Simple            | Basic           |             | Healthy (E | 99 MB     | 99 MB     | 100 %   |        |      |       |      |          |     |                      |              |
| C:)               | Simple            | Basic           | NIES        | Healthy (B | 125.48 GB | 109.20 GB | 86%     |        |      |       |      |          |     |                      |              |
| New Volume (D:)   | Simple            | Basic           | NTES        | Healthy (P | 990 IVIB  | 900 IVIB  | 98%     |        |      |       |      |          |     |                      |              |
| New Volume (E:)   | Simple            | Basic           | NTES        | Healthy (P | 990 MB    | 966 MB    | 98%     |        |      |       |      |          |     |                      |              |
| New Volume (G:)   | Simple            | Basic           | NTES        | Healthy (P | 990 MB    | 966 MB    | 98%     |        |      |       |      |          |     |                      |              |
|                   |                   |                 |             |            |           |           |         |        |      |       |      |          |     |                      |              |
|                   |                   |                 |             |            |           |           |         |        |      | <br>1 |      | <br>     |     |                      | ~            |
| Disk 1            |                   |                 |             |            |           |           |         |        |      |       |      |          |     |                      |              |
| 992 MB            | New Volume        | (D:)            |             |            |           |           |         |        |      |       |      |          |     |                      |              |
| Online            | Healthy (Prima    | rv Partition)   |             |            |           |           |         |        |      |       |      |          |     |                      |              |
|                   | ,.                | , ,             |             |            |           |           |         |        |      |       |      |          |     |                      | -            |
|                   |                   |                 |             |            |           |           |         |        |      |       |      |          |     |                      |              |
| Disk 2            |                   |                 |             |            |           |           |         |        |      |       |      |          |     |                      |              |
| Basic             | New Volume        | (E:)            |             |            |           |           |         |        |      |       |      |          |     |                      |              |
| 992 MB<br>Online  | 990 MB NTFS       | n ( Doubition ) |             |            |           |           |         |        |      |       |      |          |     |                      |              |
| Online            | Healthy (Prima    | ry Partition)   |             |            |           |           |         |        |      |       |      |          |     |                      |              |
|                   |                   |                 |             |            |           |           |         |        |      |       |      |          |     |                      |              |
| Disk 3            |                   |                 |             |            |           |           |         |        |      |       |      |          |     |                      |              |
| Basic             | New Volume        | (F:)            |             |            |           |           |         |        |      |       |      |          |     |                      |              |
| 992 MB            | 990 MB NTFS       |                 |             |            |           |           |         |        |      |       |      |          |     |                      | ≡            |
| Online            | Healthy (Prima    | ry Partition)   |             |            |           |           |         |        |      |       |      |          |     |                      |              |
|                   |                   |                 |             |            |           |           |         |        |      |       |      |          |     |                      |              |
|                   |                   |                 |             |            |           |           |         |        |      |       |      |          |     |                      |              |
| Basic             | New Volume        | (G:)            |             |            |           |           |         |        |      |       |      |          |     |                      |              |
| 992 MB            | 990 MB NTFS       | ,               |             |            |           |           |         |        |      |       |      |          |     |                      |              |
| Online            | Healthy (Prima    | ry Partition)   |             |            |           |           |         |        |      |       |      |          |     |                      |              |
|                   |                   |                 |             |            |           |           |         |        |      |       |      |          |     |                      |              |
|                   |                   |                 |             |            |           |           |         |        |      |       |      |          |     |                      |              |
|                   |                   |                 |             |            |           |           |         |        |      |       |      |          |     |                      | $\sim$       |
| 📕 Unallocated 📕 F | Primary partition | 1               |             |            |           |           |         |        |      |       |      |          |     |                      |              |
|                   |                   |                 |             |            |           |           |         |        |      |       |      |          |     |                      |              |
|                   | $\mathbf{\Sigma}$ |                 |             |            |           |           |         |        |      |       |      | Re 🖬 🕼   | HRV | 12:17 AN             | 1            |
| Unallocated F     | Primary partition |                 |             |            |           |           |         |        |      |       | <br> | Pa Ma da | HRV | 12:17 AN<br>3/18/201 | ✓<br>И<br>17 |

Koristeći Server Manager, potrebno je napraviti četiri nova iSCSI LUN-a. Pokrenimo Server Manager, i u "Add Roles and Features" dodajmo pod "File and Storage Services" pod-rolu iSCSI Target Server:

| <b>b</b>                                                                            |                                                                                                    | S                                                                                                    | erver Manager                                                                                                    |                | _          | ō x                  | : |
|-------------------------------------------------------------------------------------|----------------------------------------------------------------------------------------------------|----------------------------------------------------------------------------------------------------|----------------------------------------------------------------------------------------------------|----------------|------------|----------------------|---|
| ۲                                                                                   | <ul> <li>Server Manage</li> </ul>                                                                                                    | er • Dashboard                                                                                                    |                                                                                                    | • 🕄   🚩 Manage | Tools View | Help                 |   |
|                                                                                     | <b>b</b>                                                                                                    | Add Roles and Features Wizard                                                                                                    |                                                                                                    |                |            |                      | ^ |
| <ul> <li>E Dash5</li> <li>↓ Local :</li> <li>↓ Al Ser</li> <li>↓ File an</li> </ul> | Select server roles<br>Before You Begin<br>Installation Type<br>Server Selection<br>Server Roles<br>Features<br>Confirmation<br>Results | S<br>Select one or more roles to install on the selected server.<br>Roles<br>The file and Storage Services (1 of 12 installed)<br>File and iSCSI Services<br>File Server<br>BranchCache for Network Files<br>Data Deduplication<br>DFS Namespaces<br>DFS Replication<br>File Server VSS Agent Service<br>Server for NFS<br>Work Folders<br>Storage Services (Installed)<br>Harver W | DESTINATION SERVER<br>WITNESS/Itslocal<br>SCSI Target Server provides services<br>and management tools for ISCSI<br>targets. | Hit            | de         | 88                   |   |
|                                                                                     |                                                                                                    | BPA results Performance<br>BPA results 2019                                                                                                    | Install Cancel<br>Performance<br>BPA results                                                                                 | 8/017 12:09 AM |            |                      | ~ |
|                                                                                     | 🛓 🕗 🗒 🌻                                                                                                    |                                                                                                    |                                                                                                    |                | 🙀 🁍 HRV    | 12:09 AM<br>3/18/201 | 7 |

, nakon čega je sa potvrdom na "Next", "Next" i "Finish" potrebno potvrditi odabir. Kada se završi instalacija, kliknimo sa lijeve strane na "File and Storage Services", i nakon toga na iSCSI:

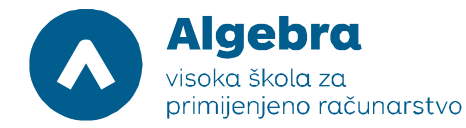

| è |                                                                                             | Server Manager                                                                                                    |            |       |                     | ۲.      |
|---|---------------------------------------------------------------------------------------------|----------------------------------------------------------------------------------------------------|------------|-------|---------------------|---------|
| E | ∋ - Server M                                                                                | anager • File and Storage Services • iSCSI • 🕲   🍢 маг                                                                             | nage Tools | View  | Help                |         |
|   | Server M<br>Servers<br>Volumes<br>Disks<br>Storage Pools<br>Shares<br>ISCSI<br>Work Folders | anager   He and Storage Services  ISCSI                                                                                            |            | TASKS |                     | Ш       |
|   |                                                                                             | Last refreshed on 3/18/2017 12:11:24 AM  ISCSI TARGETS No VHD is selected.  Select an ISCSI VHD to display its associated targets. |            | TASKS | •                   |         |
|   |                                                                                             |                                                                                                    | Po 😨 😡     | HRV   | 12:11 Al<br>3/18/20 | И<br>17 |

, nakon čega je potrebno kliknuti na "To create an iSCSI virtual disk, start the New iSCSI Virtual Disk Wizard" opciju. Za lokaciju prvog VHDX-a za iSCSI LUN odabrati ćemo D disk:

| <b>a</b>     |                                                                                 |                      |                                                                                                    | Server                                                                                                    | Manager                                                                                                    |                                              |        |       |        |       | - 1   | ت x                   |    |
|--------------|---------------------------------------------------------------------------------|----------------------|----------------------------------------------------------------------------------------------------|----------------------------------------------------------------------------------------------------|----------------------------------------------------------------------------------------------------|----------------------------------------------|--------|-------|--------|-------|-------|-----------------------|----|
| $\mathbf{E}$ | 🔊 🔹 Server                                                                      | Manager • File and   | Storage Service                                                                                                    | s ∙ iSCSI                                                                                                  |                                                                                                    |                                              |        | - ② I | Manage | Tools | View  | Help                  |    |
|              |                                                                                 | <b>b</b>             | New i                                                                                                    | SCSI Virtual Dis <mark>k V</mark>                                                                          | Vizard                                                                                                    |                                              | _ □    | ×     |        |       |       |                       | ^  |
|              | Servers<br>Volumes<br>Disks<br>Storage Pools<br>Shares<br>ISCSI<br>Work Folders | Select iSCSI virtual | disk location<br>Server:<br>Server Name<br>WITNESS<br>The list is filtered to show<br>Storage location:<br>Select by volume:<br>Volume<br>C:<br>D:<br>E:<br>F:<br>G:<br>The iSCSI virtual disk will<br>O Type a custom path: | Status<br>Online<br>wonly servers with the<br>Free Space<br>109 GB<br>967 MB<br>967 MB<br>967 MB<br>967 MB | Cluster Role<br>Not Clustered<br>ISCSI Target Serve<br>Capacity File Sys<br>126 GB NTFS<br>990 MB NTFS<br>990 MB NTFS<br>990 MB NTFS<br>990 MB NTFS<br>100 MB NTFS | Owner Node  role installed. tem cted volume. | Browse |       |        |       | TASKS |                       | 11 |
|              |                                                                                 |                      |                                                                                                    |                                                                                                    | < Previous                                                                                                    | Create                                       | Cancel |       |        |       |       |                       | ~  |
|              | <b>-</b> 2                                                                      | <b>)</b>             |                                                                                                    |                                                                                                    |                                                                                                    |                                              |        |       | R      | 🖥 🕼   | HRV   | 12:17 AM<br>3/18/2011 | 7  |

, a same VHDX datoteke možemo proizvoljno imenovati, npr. brojevima prvi, drugi, treći i četvrti (na slici je pokazan primjer za prvi.vhdx:

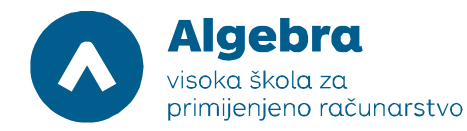

| <b>i</b>         |                                                                                        |                                                                                                    |                                             | Server Manager                |             |              | _          | 0 X                  | £      |
|------------------|----------------------------------------------------------------------------------------|----------------------------------------------------------------------------------------------------|---------------------------------------------|-------------------------------|-------------|--------------|------------|----------------------|--------|
| $\bigcirc$       | Server                                                                                 | Manager 🕨 File and                                                                                                    | l Storage                                   | e Services 🔸 iSCSI            | - (         | 🕄   🖡 Manage | Tools View | Help                 |        |
| ii<br>ii<br>ii⊊⊳ | Servers<br>Volumes<br>Disks<br>Storage Pools<br>Shares<br><b>iSCSI</b><br>Work Folders | Specify iSCSI virtu ISCSI Virtual Disk Location ISCSI Virtual Disk Name ISCSI Virtual Disk Size ISCSI Target Target Name and Access Access Servers Enable authentication ser Confirmation Results | Jal disk r<br>Name:<br>Description<br>Path: | New iSCSI Virtual Disk Wizard |             |              | TASKS      | •                    | =      |
|                  |                                                                                        |                                                                                                    |                                             | < Previous Next > Cr          | eate Cancel |              | TASKS      | •                    | ~      |
|                  |                                                                                        |                                                                                                    |                                             |                               |             | R            | 3 😭 🎝 HRV  | 12:18 AN<br>3/18/201 | 1<br>7 |

, nakon čega je potrebno kliknuti "Next", odabrati "Fixed drive size" od npr.900MB:

| <b>F</b> _                              |                                                                                 |                                                                                                    | Server Manager                                                                                                    |        |     |        |        | _     | י ה                 | C       |
|-----------------------------------------|---------------------------------------------------------------------------------|----------------------------------------------------------------------------------------------------|----------------------------------------------------------------------------------------------------|--------|-----|--------|--------|-------|---------------------|---------|
| $\langle \boldsymbol{\epsilon} \rangle$ | ∋ <del>-</del> Server                                                           | Manager + File and                                                                                                    | Storage Services + iSCSI                                                                                                    | -      | 3 I | Manage | Tools  | View  | Help                |         |
|                                         |                                                                                 | <b>a</b>                                                                                                    | New iSCSI Virtual Disk Wizard                                                                                                    | - 🗆 X  |     |        |        |       |                     | ^       |
|                                         | Servers<br>Volumes<br>Disks<br>Storage Pools<br>Shares<br>ISCSI<br>Work Folders | Specify iSCSI virtu<br>ISCSI Virtual Disk Location<br>ISCSI Virtual Disk Name<br>ISCSI Virtual Disk Size<br>ISCSI Target<br>Target Name and Access<br>Access Servers<br>Enable authentication ser<br>Confirmation<br>Results | Init disk size         Free space:       933 MB         Size:       900         Image: Space:       900         Image: Space: Space: Space: S |        |     |        |        | TASKS |                     |         |
|                                         |                                                                                 |                                                                                                    | < Previous Next > Create                                                                                                    | Cancel |     |        |        | TASKS | •                   |         |
|                                         |                                                                                 | 3                                                                                                    |                                                                                                    |        |     | R      | 5 🗐 (b | HRV   | 12:20 Al<br>3/18/20 | И<br>17 |

, i potvrditi odabir sa "Next". Na slijedećem ekranu pitati će nas koji iSCSI Target imamo namjeru koristiti. Pošto još nismo napravili niti jedan, odabrati ćemo opciju "New iSCSI Target":

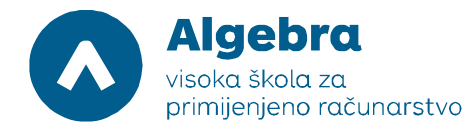

| <b>1</b> |                                                                                 |                                                                                                    |                                                                                                    | Serv                 | er Manager                                                          |                      |              |                          | - 0             | x         |
|----------|---------------------------------------------------------------------------------|----------------------------------------------------------------------------------------------------|----------------------------------------------------------------------------------------------------|----------------------|---------------------------------------------------------------------|----------------------|--------------|--------------------------|-----------------|-----------|
|          | Server                                                                          | Manager • File and                                                                                                    | l Storage Servi                                                                                                    | ces ∙ iSCSI          |                                                                     |                      | 🛞   🚩 Manage | <u>T</u> ools <u>V</u> i | ew <u>H</u> elj | р         |
|          | Servers<br>Volumes<br>Disks<br>Storage Pools<br>Shares<br>ISCSI<br>Work Folders | Assign iSCSI targe     ISCSI Virtual Disk Location     ISCSI Virtual Disk Name     ISCSI Virtual Disk Name     ISCSI Virtual Disk Size     SCSI Target     Target Name and Access     Access Servers     Enable authentication ser     Confirmation     Results | Na          Assign this ISCSI virtua         Existing iSCSI targe         Target Name         Image: Second Second Seco | aw iSCSI Virtual Dis | k Wizard<br>il target or create a new target for it.<br>Description |                      |              | <u>AT</u>                | SKS V           | =         |
|          |                                                                                 | 30                                                                                                    |                                                                                                    |                      | < Previous Next >                                                   | <u>Greate</u> Cancel |              | TA<br>100 100 100        | 5KS             | AM<br>017 |

#### iSCSI Target ćemo nazvati "LAB1":

| L            |                                                                                        |                                                                                                    |                             | 2               | erver Manager |              |        |         |                           | -                | ī X                   |   |
|--------------|----------------------------------------------------------------------------------------|----------------------------------------------------------------------------------------------------|-----------------------------|-----------------|---------------|--------------|--------|---------|---------------------------|------------------|-----------------------|---|
| $\mathbf{E}$ | ∋• Serv                                                                                | er Manager 🕨 File and                                                                                                    | d Storage :                 | Services • iSCS | il            |              | - (;   | ©   🗗 🛚 | <u>1</u> anage <u>T</u> o | ols <u>V</u> iew | <u>H</u> elp          |   |
|              | Servers<br>Volumes<br>Disks<br>Storage Pools<br>Shares<br><b>iSCSI</b><br>Work Folders | Specify target na<br>iscsi Virtual Disk Location<br>iscsi Virtual Disk Name<br>iscsi Virtual Disk Size<br>iscsi Target<br>Target Name and Access<br>Access Servers<br>Enable authentication ser<br>Confirmation<br>Results | Me<br>Name:<br>Description: | LAB1            | Disk Wizard   |              |        |         |                           | TASKS            | •                     |   |
|              |                                                                                        |                                                                                                    |                             |                 | < Previous Ne | ext > Create | Cancel |         |                           | TASKS            | •                     | ~ |
|              |                                                                                        |                                                                                                    |                             |                 |               |              |        |         | 8                         | 👍 HRV            | 12:22 AM<br>3/18/2017 |   |

, i na idućem ćemo ekranu odabrati opciju "Add", te "Query Initiator computer for ID" (pripazite da su virtualne mašine uključene u trenutku kada ovo radite!). Kliknuti ćemo na "Browse", i u to polje upisati server1:

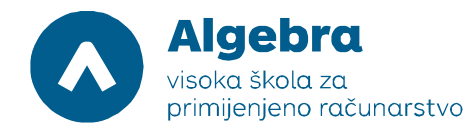

| Ē.                  |              |                                                                                                    | Serv              | er Manager                      |        |              | -                          | D X                   |
|---------------------|--------------|----------------------------------------------------------------------------------------------------|-------------------|---------------------------------|--------|--------------|----------------------------|-----------------------|
| $\mathbf{\epsilon}$ | ∋- Serve     | er Manager • File and Storage Service                                                                | es • iSCSI        |                                 | - (;   | 🕄   🖡 Manage | <u>T</u> ools <u>V</u> iew | Help                  |
|                     |              | 🚡 New                                                                                                | iSCSI Virtual Dis | k Wizard                        | _ 🗆 X  |              |                            | ^                     |
| 111                 | Servers      |                                                                                                    |                   |                                 |        |              | TASKS                      | •                     |
| i                   | Volumes      | Specify access servers                                                                               |                   | n                               |        |              |                            |                       |
|                     | Disks        | Add initiator ID                                                                                     |                   | access this iSCSI virtual disk. |        |              |                            |                       |
|                     | Storage Po   | Select a method to identify the initiat                                                              | or.               |                                 |        |              |                            |                       |
|                     | Shares       | select a method to identify the initial                                                              | 01.               |                                 |        |              |                            |                       |
|                     | Work Folders | Query initiator computer for ID (not supported on Windows<br>Server 2008 R2, Windows 7, or earlier): |                   |                                 |        |              |                            |                       |
|                     |              | SERVER1.rits.local                                                                                   | Browse            |                                 |        |              |                            | =                     |
|                     |              | Select from the initiator cache on the target server:                                                |                   |                                 |        |              |                            |                       |
|                     |              |                                                                                                    |                   |                                 |        |              |                            |                       |
|                     |              |                                                                                                    |                   |                                 |        |              |                            |                       |
|                     |              |                                                                                                    |                   |                                 |        |              |                            |                       |
|                     |              |                                                                                                    |                   |                                 |        |              |                            |                       |
|                     |              |                                                                                                    |                   |                                 |        |              |                            |                       |
|                     |              | <ul> <li>Enter a value for the selected type</li> </ul>                                              |                   |                                 |        |              |                            |                       |
|                     |              | Type: Value:                                                                                         |                   |                                 |        |              |                            |                       |
|                     |              | IQN 💌                                                                                                | Browse            |                                 |        |              |                            |                       |
|                     |              |                                                                                                    |                   |                                 |        |              |                            |                       |
|                     |              | OK                                                                                                   | Cancel            |                                 |        |              |                            |                       |
|                     |              |                                                                                                    |                   | < Previous Next > Create        | Cancel |              | TASKS                      | •                     |
|                     | _            |                                                                                                    |                   | ., , , ,                        |        |              |                            | ~                     |
|                     |              |                                                                                                    |                   |                                 |        | 10           | 😭 🅼 HRV                    | 12:24 AM<br>3/18/2017 |

, i pristisnuti "OK". Istu proceduru ćemo ponoviti i za SERVER2 (prvo Add, pa dodati computer name SERVER2, rezultat čega bi trebala biti konfiguracija slična ovoj:

| <b>1</b>            |                                                                                        |                                                                                                    | Server Manager                                                                                                    | _ 0 ×                                         |
|---------------------|----------------------------------------------------------------------------------------|----------------------------------------------------------------------------------------------------|----------------------------------------------------------------------------------------------------|-----------------------------------------------|
| $\mathbf{\epsilon}$ | Server                                                                                 | Manager • File and                                                                                                    | Storage Services 🔸 iSCSI 🛛 🗸 🖉 🛙                                                                                                    | anage <u>T</u> ools <u>V</u> iew <u>H</u> elp |
|                     |                                                                                        | 1                                                                                                    | New iSCSI Virtual Disk Wizard                                                                                                    | ^                                             |
|                     | Servers<br>Volumes<br>Disks<br>Storage Pools<br>Shares<br><u>iSCSI</u><br>Work Folders | Specify access ser<br>ISCSI Virtual Disk Location<br>ISCSI Virtual Disk Size<br>ISCSI Virtual Disk Size<br>ISCSI Target<br>Target Name and Access<br>Access Servers<br>Enable authentication ser<br>Confirmation<br>Results | Click Add to specify the iSCSI initiator(s) that will access this iSCSI virtual disk.          Type       Value         IQN       ign.1991-05.com.microsoftserver1.rits.local         IQN       ign.1991-05.com.microsoftserver2.rits.local         Add       Remove | TASKS                                         |
|                     |                                                                                        |                                                                                                    | < Previous Next > Create Cancel                                                                                                    | TASKS 🔻                                       |
|                     |                                                                                        | <b>)</b>                                                                                                    | · · · · ·                                                                                                    |                                               |

Time smo virtualnim mašinama SERVER1 i SERVER2 dopustili pristup na iSCSI Target. Nakon toga, završavamo iSCSI Target wizard korištenjem opcija "Next", "Next" i "Create".

Krajnji rezultat izgleda ovako:

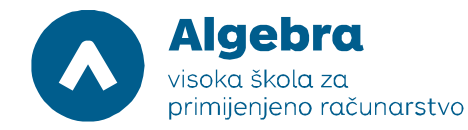

| <b>P</b>     |                                                                                 | Server Manager                                                                                                    | -                | . 🗇 🗙                       |     |
|--------------|---------------------------------------------------------------------------------|----------------------------------------------------------------------------------------------------|------------------|-----------------------------|-----|
| $\mathbf{E}$ | ∋ - Server M                                                                    | anager $\cdot$ File and Storage Services $\cdot$ iSCSI $\cdot$ $\odot$   $arFilter$                                                                                                    | Manage Tools Vie | w Help                      |     |
|              | Servers<br>Volumes<br>Disks<br>Storage Pools<br>Shares<br>ISCSI<br>Work Folders | iSCSI VIRTUAL DISKS         All ISCSI virtual disks   1 total         Filter       P         Path       Status         Virtual Disk Status       Target Name         All ISCSI Virtual Disk Status       Target Name         VITNESS (1)       Virtual Disk Status         DASC SIVirtual Disk Status       Not Connected         Iab1       Not Connected         Iab1       Not Connected         Iab2       Not Connected         Iab2       Not Connected         Iab2       Not Connected         Iab                                                                                                    | TAS              | KS - isk<br>Disk<br>Scal 90 | III |
|              |                                                                                 | Image: Constraint of the second second se | TAS              | ><br>(S <b>-</b><br>(S)     | ~   |
|              |                                                                                 |                                                                                                    | 😼 🙀 🌘 HRV        | 3/18/2017                   |     |

Potrebno je odraditi istu proceduru za preostale iSCSI LUN-ove, koji će biti smješteni na diskovima E, F, i G. U gornjem desnom kutu, pod "Tasks", kliknemo na "New iSCSI Virtual Disk", i slijedimo wizard, odaberemo pripadajući disk, ali kod konfiguracije iSCSI Targeta, dodamo ovaj disk na postojeći iSCSI Target (opcija "Existing iSCSI target" u konfiguracijskom prozoru "Assign this iSCSI virtual disk to an existing iSCSI Target or create new target for it"). Nakon dodavanja sva četiri virtualna diska/LUN-a, konfiguracija bi trebala izgledati otprilike ovako:

|                                                                                                    | Server M                                                                                                    | anager                                                                                                    | _ 0 ×                                                                                                    |
|----------------------------------------------------------------------------------------------------|----------------------------------------------------------------------------------------------------|----------------------------------------------------------------------------------------------------|----------------------------------------------------------------------------------------------------|
| Manager • File and Storage                                                                                                    | e Services 🔸 iSCSI                                                                                                    | • ( <del>3</del> )                                                                                                    | Manage Tools View Help                                                                                                    |
| SCSI VIRTUAL DISKS<br>All ISCSI virtual disks   4 total<br>Filter<br>Path Status<br>WITNESS (4)<br>DASCSIVirtualDisks/Drugivhdx<br>EvisCSIVirtualDisks/Drugivhdx<br>EvisCSIVirtualDisks/Lorei.vhdx<br>GruSCSIVirtualDisks/cetvrti.vhdx | <ul> <li>(Ē) ▼</li> <li>(ℝ) ▼</li> <li>Virtual Disk Status</li> <li>Target Nam</li> <li>Not Connected</li> <li>Iab1</li> <li>Not Connected</li> <li>Iab1</li> <li>Not Connected</li> <li>Iab1</li> <li>Not Connected</li> <li>Iab1</li> </ul>                                                                                                    | e Target Status Initiator ID<br>Not Connected IQNiqn.1991-05.com.microsoft.server1.rits.local, I<br>Not Connected IQNiqn.1991-05.com.microsoft.server1.rits.local, I<br>Not Connected IQNiqn.1991-05.com.microsoft.server1.rits.local, I<br>Not Connected IQNiqn.1991-05.com.microsoft.server1.rits.local, I | CN-idqn 1991-05.com.microsoftserver2.nits.local (<br>QN-idqn.1991-05.com.microsoftserver2.nits.local (<br>QN-idqn.1991-05.com.microsoftserver2.nits.local (<br>QN-idqn.1991-05.com.microsoftserver2.nits.local (<br>QN-idqn.1991-05.com.microsoftserver2.nits.local (                                                                                                    |
| < Last refreshed on 3/18/2017 12:17:47 AM iscsi TARGETS DijSCSIVirtualDisks\Prvi.vhdx on WITNESS Filter                                                                                                    | <ul> <li>(a) </li> <li>(b) </li> <li>(c) </li> <li>(c) </li> <li< th=""><th>н</th><th></th></li<></ul>                                                                                                    | н                                                                                                    |                                                                                                    |
|                                                                                                    | Manager  File and Storage iscsi virtual disks   4 total  Filter Path Status WITNESS (4) DiscSi VirtualDisks/Drugivhdx EvijSCSI VirtualDisks/treci.vhdx G:vJSCSI VirtualDisks/treci.vhdx G:vJSCSI VirtualDisks/treci.vhdx C:vJSCSI VirtualDisks/treci.vhdx C:vJSCSI VIrtualDisks/treci.vhdx C:vJSCSI VIrtualDisks/treci.vhdx C:vJSCSI VIrtu | Kanager * File and Storage Services * iSCSI         iscsi virtual disks   4 total         Filter <ul> <li></li></ul>                                                                                                    | Server Manager<br>Manager  File and Storage Services SiSCSI<br>SCSI VIRTUAL DISKS<br>All ISCSI VIRTUAL DISKS<br>All ISCSI VIRTUAL DISKS<br>Virtual Disk Status Virtual Disk Status Virtual Disk Virtual Disk Virtual Disk Status Virtual Disk Virtual Disk Virtual Virtual |

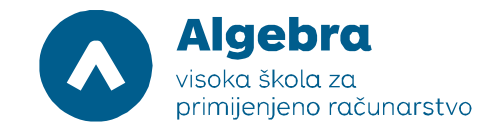

# Zadatak 4: Konfiguracija iSCSI Initiatora na SERVER1

Prebacimo se na SERVER1. Koristeći Server Manager, kliknimo na "Tools" meni i odaberimo iSCSI Initiator. Prvi puta kada pokrećemo ovaj servis, pitati će nas da li želimo da servis ostane trajno startan, što smo u uvodnom dijelu vježbe prihvatili odabirom "Yes". U polje "Target" ćemo upisati IP adresu RITS-EXC-WITNESS, 192.168.0.32 i, kada se iSCSI initiator spoji na target, pritisnuti ćemo "Done":

|             | iSCSI Initiator Properties                                                                                                    |                                      |
|-------------|----------------------------------------------------------------------------------------------------|--------------------------------------|
| Recycle Bin | Targets Discovery Favorite Targets Volumes and Devices RADIUS Configuration                                                                                                    |                                      |
|             | Quick Connect<br>To discover and log on to a target using a basic connection, type the IP address or<br>DNS name of the target and then click Quick Connect.                                                                                                    |                                      |
|             | Target: 192.168.0.32 Quick Connect                                                                                                    |                                      |
|             | Discovered targets Refresh                                                                                                    |                                      |
|             | Name Status                                                                                                    |                                      |
|             |                                                                                                    |                                      |
|             |                                                                                                    |                                      |
|             | To connect using advanced options, select a target and then                                                                                                    |                                      |
|             | dick Connect.  To completely disconnect a target, select the target and Disconnect                                                                                                    |                                      |
|             | then dick Disconnect. For target properties, including configuration of sessions,  Properties                                                                                                    |                                      |
|             | select the target and dick Properbes.  For configuration of devices associated with a target, select be target and then drive Davises Devices                                                                                                    |                                      |
|             | une target and men dick bevices.                                                                                                    |                                      |
|             |                                                                                                    |                                      |
|             |                                                                                                    | Windows Server 2012 R2               |
|             | OK Cancel Apply                                                                                                    | Windows Server 2012 R2 Standard      |
|             |                                                                                                    | Build 9600<br>De 0페 No. Lev. 9:51 PM |
|             |                                                                                                    | 10 Fill 1 6/22/2015                  |
| 8           |                                                                                                    |                                      |
| - <b>1</b>  | CCCL Initiates Despective X                                                                                                    |                                      |
| Recycle Bin |                                                                                                    |                                      |
| Recycle Bin | Targets         Discovery         Favorite Targets         Volumes and Devices         RADIUS         Configuration           Quide Connect         Volumes and Devices         RADIUS         Configuration         Volumes and Devices         Volumes and Devices         V |                                      |
| Recycle Bin | Targets Discovery Favorite Targets Volumes and Devices RADIUS Configuration Quick Connect Targets Quick Connect X                                                                                                    |                                      |
| Recycle Bin | Targets     Discovery     Favorite Targets     Local Initiation Properties       Quick Connect     Quick Connect     X       To disc     Quick Connect     X       DNS no     Targets that are available for connection at the IP address or DNS name that you provided are listed below. If multiple targets are available, you need to connect to each target individually.     X                                                                                                    |                                      |
| Recycle Bin | Targets         Discovery         Favorite Targets         Image of the targets         Targets         Discovery         Favorite Targets         Volumes and Devices         RADIUS         Configuration         Quick Connect         X           Quick Connect         Quick Connect         X         X                                                                                                    |                                      |
| Recycle Bin | Targets         Discovery         Favorite Targets         Line           Targets         Discovery         Favorite Targets         Volumes and Devices         RADIUS         Configuration           Quick Connect         Quick Connect         X         X         X           Discover         Targets that are available for connection at the IP address or DNS name that you provided are listed below. If multiple targets are available, you need to connect to each target individually.         X           Discover         Connections made here will be added to the list of Favorite Targets and an attempt to restore them will be made every time this computer restarts.         Discovered targets                                                                                                    |                                      |
| Recycle Bin | Targets     Discovery     Favorite Targets     Image: Targets     Volumes and Devices     RADIUS     Configuration       Quick Connect     Quick Connect     X       Targets     Targets that are available for connection at the IP address or DNS name that you not to each target individually.     X       Discover     Connected below. If multiple targets are available, you need to connect to each target individually.     Connections made here will be addee to the list of Favorite Targets and an attempt to restore them will be made every time this computer restarts.       Discovered targets     Name     Status       Viane     Status     Viane                                                                                                    |                                      |
| Recycle Bin | Targets     Discovery     Favorite Targets     Image: Targets     Volumes and Devices     RADIUS     Configuration       Quick Connect     X       To dest     Quick Connect     X       Discover     Targets that are available for connection at the IP address or DNS name that you provided are listed below. If multiple targets are available, you need to connect to each target individually.     X       Discover     Connections made here will be added to the list of Favorite Targets and an attempt to restruc them will be made every time this computer restarts.       Discovered targets       Name     Status       Ivp. 1991-05.com.microsoftsmx3-accitest-target     Connected                                                                                                    |                                      |
| Recycle Bin | Targets     Discovery     Favorite Targets     Volumes and Devices     RADIUS     Configuration       Quick Connect     Quick Connect     X       To dest     Quick Connect     X       Targets     Targets that are available for connection at the IP address or DNS name that you rounded are listed below. If multiple targets are available, you need to connect to each target individually.     X       Discover     Connections made here will be addee to the list of Favorite Targets and an attempt to restore them will be made every time this computer restarts.     Discovered targets       Name     Status       Ivgn. 1991/05.com.microsoftsm/3-sociliest-target     Connected                                                                                                    |                                      |
| Recycle Bin | Targets     Discovery     Favorite Targets     Volumes and Devices     RADIUS     Configuration       Quick Connect     Quick Connect     X       To diac     Quick Connect     X       Discovery     Targets that are available for connection at the IP address or DNS name that you provided are listed below. If multiple targets are available, you need to connect to each target individually.     X       Discover     Connections made here will be added to the list of Favorite Targets and an attempt to restore them will be made every time this computer restarts.     Discovered targets       Name     Discovered targets     Name       Discovered targets     Name     Status       Ign: 1991-05.com.microsoft.sry3-scattest-target     Connected       To com     Progress report                                                                                                    |                                      |
| Recycle Bin | Targets     Discovery     Favorite Targets     Volumes and Devices     RADIUS     Configuration       Quick Connect     X       To dot     Quick Connect     X       Targets     Targets that are available for connection at the IP address or DNS name that you provided are listed below. If multiple targets are available, you need to connect to each target individually.     X       Discover     Connections made here will be added to the list of Favorite Targets and an attempt to restore them will be made every time this computer restarts.     Discovered targets       Name     Status       Usen     Implify 1.05.com.microsoft:srv3-societed-target     Connected       To con     Progress report     Login Succeeded.                                                                                                    |                                      |
| Recycle Bin | Targets     Discovery     Favorite Targets     Volumes and Devices     RADIUS     Configuration       Quick Connect     Quick Connect     X       To date     Quick Connect     X       Targets     Targets that are available for connection at the IP address or DNS name that you provided are listed below. If multiple targets are available, you need to connect to each target individually.     X       Name     Discovered targets     Discovered targets       Name     Status     Ign:1991-05.com.mcrosoft.srv3-scstest-target       Name     Status       Ign:1991-05.com.mcrosoft.srv3-scstest-target     Connected       To com     Login Succeeded.       For tar     select                                                                                                    |                                      |
| Recycle Bin | Targets     Discovery     Favorite Targets     Volumes and Devices     RADIUS     Configuration       Quick Connect     Quick Connect     X       To dec     Quick Connect     X       Targets     Targets that are available for connection at the IP address or DNS name that you provided are listed below. If multiple targets are available, you need to connect to each target individually.     X       Discover     Connections made here will be added to the list of Favorite Targets and an attempt to restore them will be made every time this computer restarts.     Discovered targets       Name     Discovered targets     Name       Discovered targets     Connections microsoftsrs/3-sociliest-target       Name     Discovered targets       Name     Status       Imaget     Progress report       Login Succeeded.     Login Succeeded.       For tar     status                                                                                                    |                                      |
| Recycle Bin | Targets     Discovery     Favorite Targets     Volumes and Devices     RADIUS     Configuration       Quick Connect     Quick Connect     X       To dec     Quick Connect     X       Discovery     Targets that are available for connection at the IP address or DNS name that you provide are listed below. If multiple targets are available, you need to connect to each target individually.     X       Discover     Connections made here will be added to the list of Favorite Targets and an attempt to restore them will be made every time this computer restarts.     Discovered targets       Name     Status     Impl: 1991-05.com.microsoft.sary3-scentest-target       Connection     Progress report     Connected       To com     Login Succeeded.     Every time targets                                                                                                    |                                      |
| Recycle Bin | Targets       Discovery       Favorite Targets       Volumes and Devices       RADIUS       Configuration         Quick Connect       Quick Connect       X         To dec       Quick Connect       X         Targets       Targets that are available for connection at the IP address or DNS name that you provided are listed below. If multiple targets are available, you need to connect to each target individually.       X         Discover       Connections made here will be added to the list of Favorite Targets and an attempt to restore them will be made every time this computer restarts.       Discovered targets         Name       Discovered targets       Status         Virg.1591:05.com.microsoftsrs/3-socilest-target       Connected         To cord cake targets       Progress report         Connect       Login Succeeded.         For targets       Connect         The target       Connect                                                                                                    | Windows Server 2012 R2               |
| Recycle Bin | Targets       Discovery       Favorite Targets       Volumes and Devices       RADIUS       Configuration         Quick Connect       Volumes and Devices       RADIUS       Configuration         Quick Connect       Volumes and Devices       RADIUS       Configuration         To date       Quick Connect       Volumes       Volumes         Discover       Targets that are available for connection at the IP address or DNS name that you provided are listed below. If multiple targets are available, you need to connect to each target individually.       Connections made here will be added to the list of Favorite Targets and an attempt to restore them will be made every time this computer restarts.         Name       Discovered targets       Name       Status         Irgn: 1991-05.com.microsoft.sry3-sculent-larget       Connected       Connected         To com       Ingn: 1991-05.com.microsoft.sry3-sculent-larget       Connected         For targets       Status       Connected       Connected         For targets       Connect       Done                                                                                                    | Windows Server 2012 R2               |
| Recycle Bin | Targets       Discovery       Favorite Targets       Volumes and Devices       RADUS       Configuration         Quick Connect       X         To dec       Quick Connect       X         Discover       Targets that are available for connection at the IP address or DNS name that you provided are listed below. If multiple targets are available, you need to connect to each target individually.       X         Discover       Connections made here will be added to the list of Favorite Targets and an attempt to restrice them will be made every time this computer restarts.       Discovered targets         Name       Discovered targets       Status       Immetions made here will be added to the list of Favorite Targets and an attempt to restore them will be made every time this computer restarts.         Name       Discovered targets       Name       Status         Immetions made here will be added to the list of Favorite Targets and an attempt to restore them will be made every time this computer restarts.       Discovered targets         Name       Status       Immetions fastored scattest-target       Connected         To com       Immetions fastored scattest-target       Connected         To com       Connect       Done         To com       OK       Cancel       Apply                                                                                                    | Windows Server 2012 R2               |

Kliknimo nakon toga na OK u prozoru "iSCSI Initiator Properties" kako bismo potvrdili do sada napravljenu konfiguraciju.

Sada možemo krenuti konfigurirati MPIO. Potrebno je iz Tools menija u Server Manageru odabrati "MPIO", u "MPIO Properties" dialog box-u kliknuti na "Discover Multi-Paths" tab i u slijedećem prozoru sa mišem napraviti selekciju na opciji "Add support for iSCSI devices" i kliknuti Add. Slijedi restart virtualnog poslužitelja, nakon čega možemo koristiti MPIO.

#### Procedura izgleda ovako:

| <b>A</b>                                                                      |                                                                                                    | Server Manage                                                                                                    | r                                          |                                                                                                    |
|-------------------------------------------------------------------------------|----------------------------------------------------------------------------------------------------|----------------------------------------------------------------------------------------------------|--------------------------------------------|----------------------------------------------------------------------------------------------------|
| Server M                                                                      | anager • Dashboard                                                                                                    |                                                                                                    |                                            | 🕶 😥   🚩 Manage 🏾 Tools View Help                                                                                                    |
| Dashboard                                                                     | WELCOME TO SERVER MANAGER                                                                                                    |                                                                                                    |                                            | Component Services<br>Computer Management                                                                                                    |
| Local Server     Local Server     All Servers     File and Storage Services ▷ | QUICK START<br>QUICK START<br>WHAT'S NEW<br>4<br>5<br>4<br>5                                                                                                    | nfigure this local server<br>Add roles and features<br>Add other servers to manage<br>Create a server group<br>Connect this server to cloud service | 25                                         | Event Viewer<br>Event Viewer<br>ISCSI Initiator<br>Local Security Policy<br>Microsoft Azure Services<br>MPIO<br>ODBC Data Sources (32-bit)<br>ODBC Data Sources (34-bit)<br>Performance Monitor<br>Resource Monitor<br>Security Configuration Wizard<br>Services<br>System Configuration<br>System Information |
|                                                                               | ROLES AND SERVER GROUPS<br>Roles: 1   Server groups: 1   Servers to                                                                                                    | stal: 1                                                                                                    |                                            | Task Scheduler<br>Windows Firewall with Advanced Security<br>Windows Memory Diagnostic<br>Windows PowerShell<br>Windows PowerShell (v6b)                                                                                                    |
|                                                                               | Services     Manageability     Events                                                                                                    | Local Server 1<br>Manageability<br>Events                                                                                                    | All Servers 1     Manageability     Events | windows vowershell (x8b)<br>Windows Powershell ISE<br>Windows Powershell ISE (x86)<br>Windows Server Backup                                                                                                    |
|                                                                               | Services<br>Performance<br>BPA results                                                                                                    | Services<br>Performance<br>BPA results                                                                                                    | Services<br>Performance<br>BPA results     |                                                                                                    |
|                                                                               |                                                                                                    |                                                                                                    |                                            | ▼                                                                                                    |
| L.                                                                            |                                                                                                    | Server Manage                                                                                                    | r                                          | _ 0 X                                                                                                    |
| Server M                                                                      | anager 🕨 Dashboard                                                                                                    |                                                                                                    |                                            | 🕶 🕄   🚩 Manage Tools View Help                                                                                                    |
| Dashboard     Local Server     All Servers     File and Storage Services      | WELCO MPI<br>MPIO Devices Discover Multi-P<br>SPC-3 compliant<br>Device Hardware Id<br>Pevice Hardware Id<br>Add support for ISCSI devi<br>Add support for SAS devi<br>Others | O Properties X aths DSM Install Configuration Snapshot ices ces Add IVICE                                                                           | 25                                         | Hide                                                                                                    |
|                                                                               | ROLES<br>Roles: 1                                                                                                    | Add 1                                                                                                    | All Servers 1<br>Manageability<br>Events   |                                                                                                    |
|                                                                               | Performance<br>BPA results                                                                                                    | Performance<br>BPA results                                                                                                    | Services<br>Performance<br>BPA results     |                                                                                                    |
|                                                                               |                                                                                                    |                                                                                                    |                                            | 6/22/2015                                                                                                    |

Nakon ponovnog pokretanja virtualnog poslužitelja, ulogirajmo se u RITS-EXC-SERVER1 sa korisničkim imenom RITS\Administrator i lozinkom RitsAdmin##. Pokrenimo Server Manager, i napravimo završnu provjeru da li smo MPIO dobro podesili. To ćemo napraviti tako da opet iz Tools drop-down liste odaberemo "MPIO" i provjerimo da li u MPIO Properties dialog boxu, na MPIO Devices tab-u, imamo **Device Hardware ID MSFT2005iSCSIBusType\_0x9** na listi. To će nam dati do znanja da je dodatni upravljački program za MPIO uspješno instaliran i da ga možemo krenuti koristiti.

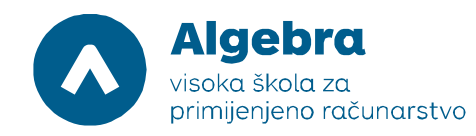

| <b>L</b>  |                                                    |                                                                                                    | Server Manager                     |                   |                |          | - 0     | x   |
|-----------|----------------------------------------------------|----------------------------------------------------------------------------------------------------|------------------------------------|-------------------|----------------|----------|---------|-----|
| $\odot$   | - Server N                                         | lanager • Dashboard                                                                                  |                                    |                   | - 🕄   🚩 Manage | Tools Vi | ew Helj |     |
|           |                                                    | MPIO Properties                                                                                      |                                    |                   |                |          |         | ^   |
| Dashb     | MPIO Devices Discover                              | Multi-Paths DSM Install Configuration Snapshot                                                       |                                    |                   |                |          |         |     |
| All Ser   | To add support for a ne<br>Product Ids as a string | ew device, click Add and enter the Vendor and<br>of 8 characters followed by 16 characters. Multiple | ura this local sorver              |                   |                |          |         |     |
| 📲 File an | Devices can be specifie                            | d using semi-colon as the delimiter.                                                                 | jule this local server             |                   |                |          |         |     |
|           | To remove support for<br>then click Remove.        | currently MPIO'd devices, select the devices and                                                     | roles and features                 |                   |                |          |         |     |
|           | Devices:                                           |                                                                                                    | other servers to manage            |                   |                |          |         |     |
|           | MSFT2005iSCSIBusTy                                 | /pe_0x9                                                                                              | other servers to manage            |                   |                |          |         |     |
|           | Vendor 8Product                                    | 16                                                                                                   | ite a server group                 |                   |                |          |         |     |
|           |                                                    |                                                                                                    | nect this server to cloud service: | S                 |                |          |         |     |
|           |                                                    |                                                                                                    |                                    |                   |                |          | Hide    | =   |
|           |                                                    |                                                                                                    |                                    |                   |                |          |         |     |
|           |                                                    |                                                                                                    |                                    |                   |                |          |         |     |
|           |                                                    | Add Remove                                                                                           |                                    |                   |                |          |         |     |
|           |                                                    |                                                                                                    |                                    |                   |                |          |         |     |
|           |                                                    |                                                                                                    | Local Server 1                     | All Servers 1     |                |          |         |     |
|           |                                                    | OK Cancel                                                                                            | <ol> <li>Manageability</li> </ol>  | Manageability     |                |          |         |     |
| L         | 1                                                  | erento                                                                                               | Events                             | Events            |                |          |         |     |
|           |                                                    | Services                                                                                             | 4 Services                         | 4 Services        |                |          |         |     |
|           |                                                    | Performance                                                                                          | Performance                        | Performance       |                |          |         |     |
|           |                                                    | BPA results                                                                                          | BPA results                        | BPA results       |                |          |         |     |
|           |                                                    |                                                                                                    |                                    |                   |                |          |         | ~   |
|           |                                                    | 9                                                                                                    | 6/22/2015 D.55 DM                  | 6/22/2015 D.55 DM |                | · (A)    | 9:55 P  | M   |
|           |                                                    |                                                                                                    |                                    |                   |                | CEAR of  | 6/22/20 | 015 |

Kliknimo na OK kako bismo zatvorili "MPIO Properties" dialog box.

## Zadatak 5: Konfiguracija opcije Storage Spaces korištenjem iSCSI targeta

Na virtualnom poslužitelju RITS-EXC-SERVER1, u Server Manageru, sa lijeve strane, kliknimo na **File and Storage Services**, i u Servers tabu na **Storage Pools**. Otvoriti će nam se konfiguracijski alat za opciju Storage Spaces:

| ī.           |                             |                                                                             |                                      |                           | Server Manager   |                     |          |               |                   |          | - 6     | J X                 |
|--------------|-----------------------------|-----------------------------------------------------------------------------|--------------------------------------|---------------------------|------------------|---------------------|----------|---------------|-------------------|----------|---------|---------------------|
| $\mathbf{E}$ | Server M                    | anager • File an                                                            | d Storage                            | e Services • \            | /olumes • Storag | e Pools             | ÷        | ©             | Manage            | Tools \  | /iew    | Help                |
| ii<br>i      | Servers<br>Volumes<br>Disks | STORAGE POOLS All storage pools   1 Filter                                  | s<br>total                           |                           |                  |                     |          |               |                   | T        | ASKS    |                     |
|              | Storage Pools               | A Name                                                                      | Туре                                 | Managed by                | Available to     | Read-Write Server   | Capacity | Free Space    | Percent Allocated | Status   |         |                     |
|              | iSCSI<br>Work Folders       | <ul> <li>Storage Spaces (1)</li> <li>Primordial</li> </ul>                  | )<br>Available Dis                   | iks SRV1                  | SRV1             | SRV1                |          |               |                   |          |         |                     |
|              |                             | Last refreshed on 6/22/20<br>VIRTUAL DISKS<br>No related data is available. | PHYSICAL DISKS<br>Primordial on SRV1 |                           |                  |                     | TA       | ASKS          | Ŧ                 |          |         |                     |
|              |                             |                                                                             | No relate                            | ed virtual disks exist.   |                  | Filter              | Q        | (ii) <b>•</b> | (€) ▼             |          | 0       | )                   |
|              |                             | To cre                                                                      | ate a virtual disk,                  | start the New Virtual Dis | k Wizord.        | 🗴 Slot Name         |          | Status        | Capacity Bus U    | sage C   | Chassis | м                   |
|              |                             |                                                                             |                                      |                           |                  | PhysicalDisk5 (SRV1 | )        |               | 5.00 GB iSCSI Ai  | utomatic |         | Ui                  |
|              |                             |                                                                             |                                      |                           |                  |                     |          |               |                   |          |         | ~                   |
|              |                             |                                                                             |                                      |                           |                  |                     |          |               |                   |          | 6       | 0:12 PM<br>/22/2015 |

U Storage Pools panelu, kliknimo na "Tasks" i u drop-down listi na **New Storage Pool**. Time pokrećemo "New Storage Pool Wizard":

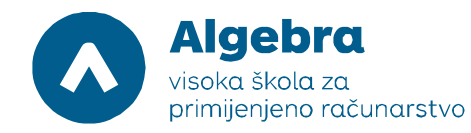

| Ta I |                                                                                 |                                                                                                  |                                                                                                    | Server Manager     |                |                                                |            |               |                             | - 6                            | ) X                 |
|------|---------------------------------------------------------------------------------|--------------------------------------------------------------------------------------------------|----------------------------------------------------------------------------------------------------|--------------------|----------------|------------------------------------------------|------------|---------------|-----------------------------|--------------------------------|---------------------|
| E    | ∋• Serve                                                                        | Manager • File and                                                                               | Storage Service                                                                                                    | es • Volumes • Sto | orage Pools    | -                                              | ا چ        | Manage        | Tools                       | View                           | Help                |
|      | Servers<br>Volumes<br>Disks<br>Storage Pools<br>Shares<br>iSCSI<br>Work Folders | STORAGE POOLS<br>All storage pools   1 tot<br>Filter<br>Name<br>Storage Spaces (1)<br>Primordial | STORAGE POOLS       All storage pools   1 total       Filter       A Name       Type       Managed by       Available to       Storage Spaces (1)       Primordial       Available Disks       SRV1 |                    |                | Capacity                                       | Free Space | Percent Alloc | New St<br>Rescan<br>Refresh | TASKS<br>orage Pool<br>Storage |                     |
|      |                                                                                 | Last refreshed on 6/22/2015 '<br>VIRTUAL DISKS<br>No related data is available.                  | Last refreshed on 6/22/2015 10:12:09 PM VIRTUAL DISKS No related data is available. No related virtual disks exist. To create a virtual disk, start the New Virtual Disk Wizard.                    |                    |                | PHYSICAL DISKS<br>Primordial on SRV1<br>Filter |            |               |                             | TASKS<br>Chassis               | ▼<br>><br>M         |
|      |                                                                                 |                                                                                                  |                                                                                                    |                    | Physical Disc) |                                                |            |               | Automatic                   | a (b 6                         | 0.12 PM<br>/22/2015 |

Iskoristiti ćemo wizard da bismo napravili novi Storage Space, u tri koraka:

- Kreiranje Storage Pool-a "sakupljamo" više diskova u jedan pool (nazvati ćemo ga iSCSIPool) kako bismo ga kasnije mogli dijeliti po potrebi. Dodati ćemo sva četiri diska koja su nam na raspolaganju na WITNESS kroz iSCSI target;
- 2. Kreiranje Virtualnog Diska od pool-a radimo Virtualni Disk, kako bismo mogli diskove dodane u pool kombinirati po nekom od mogućih modela (Simple, Mirror, Parity)
- 3. Kreiranje Volume-a radimo *block device* koji ćemo moći formatirati i koristiti kao disk u našem Storage Spaces sustavu.

Prva faza, kreiranje Storage Pool-a, proceduralno izgleda ovako:

| Ē.                                                                              | Server Manager                                                                                                    | _ 0 ×                                                 |
|---------------------------------------------------------------------------------|----------------------------------------------------------------------------------------------------|-------------------------------------------------------|
| Server Mana                                                                     | ager • File and Storage Services • Volumes • Storage Pools • 🕲   🚩 Manage Tr                                                                                                    | ools View Help                                        |
| Servers<br>Volumes<br>Disks<br>Storage Pools<br>Shares<br>iSCSI<br>Work Folders | Filte     Refore you begin     Storage Pool Name   Physical Disks Confirmation Results   To create a storage pool, you must have at least one unused physical disks and a storage device.   To continue, dick Next.   Iter   Don't show this page again   Iter   Out show this page again | TASKS   TASKS  TASKS  TASKS  age Chassis M tomatic Ut |
|                                                                                 | < Previous Next > Create Cancel                                                                                                    | ~                                                     |
|                                                                                 |                                                                                                    | 10:12 PM<br>6/22/2015                                 |

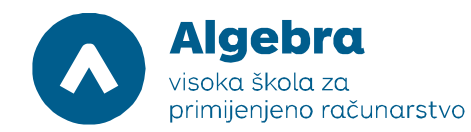

| la la la la la la la la la la la la la l                       |                                                                                                    | Server Manager                                          |                                                                                                    |                         | _ E                                           | ) X                                                                                                    |
|----------------------------------------------------------------|----------------------------------------------------------------------------------------------------|---------------------------------------------------------|----------------------------------------------------------------------------------------------------|-------------------------|-----------------------------------------------|----------------------------------------------------------------------------------------------------|
| Server Manage                                                  | er • File and Storage Services                                                                                                    | • Volumes • Storage Po                                  | ools                                                                                                   | 🕶 😥   🚩 Manage          | Tools View                                    | Help                                                                                                    |
| Servers<br>Volumes<br>Disks<br>Shares<br>iSCSI<br>Work Folders | Specify a storage pool nar<br>Before You Begin Name:<br>Physical Disks<br>Confirmation<br>Results Select the gr<br>Managed to<br>SRV1 | New Storage Pool Wizar<br>me and subsystem<br>iscsiPool | rd<br>dial pool) that you want to use:<br>Subsystem Prin<br>Storage Spaces Prin<br>(< Previous) Next > | mordial Pool<br>mordial | Status<br>Status<br>Jsage Chassis<br>utomatic | <ul> <li></li> <li></li> <li><!--</th--></li></ul> |
|                                                                |                                                                                                    |                                                         |                                                                                                    |                         |                                               | 0:13 PM<br>/22/2015                                                                                                    |

| r.           |                                                                |                                                                                                    |                                                                                                    | Server Manage                                                                                                    | r                                                                             |                                                         |                                                     |            |                                            |                                | J X                   |
|--------------|----------------------------------------------------------------|----------------------------------------------------------------------------------------------------|----------------------------------------------------------------------------------------------------|----------------------------------------------------------------------------------------------------|-------------------------------------------------------------------------------|---------------------------------------------------------|-----------------------------------------------------|------------|--------------------------------------------|--------------------------------|-----------------------|
| $\mathbf{E}$ | Server M                                                       | anager • File and Sto                                                                                                    | orage Services 🔸                                                                                                    | Volumes • St                                                                                                    | orage Po                                                                      | ols                                                     | • @   🖡                                             | Manage     | Tools                                      | View                           | Help                  |
|              | Servers<br>Volumes<br>Disks<br>Shares<br>iSCSI<br>Work Folders | STORAGE POOLS<br>All storage pools   1 total<br>E<br>Select physical dis<br>Before You Begin<br>Storage Pool Name<br>Physical Disks<br>Confirmation<br>Results | ks for the storage<br>Select physical disks for the si<br>disks.<br>Physical disks<br>I Sot Name<br>PhysicalDisk1 (<br>PhysicalDisk2 (<br>PhysicalDisk3 (<br>PhysicalDisk4 ( | New Storage Pool W           POOl           torage pool, and choose v           Capacity         Bus           S.00 GB         ISCSI           S.00 GB         ISCSI           S.00 GB         ISCSI           S.00 GB         ISCSI           S.00 GB         ISCSI           S.00 GB         ISCSI           S.00 GB         ISCSI | izard<br>whether any disks<br>Model<br>Virtual HD<br>Virtual HD<br>Virtual HD | Allocation<br>Automatic ¥<br>Automatic ¥<br>Automatic ¥ | chassis Media Type<br>Unknown<br>Unknown<br>Unknown | t Allocate | d Statu<br>Usage<br>Automatic<br>Automatic | TASKS<br>s<br>TASKS<br>Chassis |                       |
|              |                                                                |                                                                                                    | Selecting these disks will create a local pool. <pre></pre>                                                                                                    |                                                                                                    |                                                                               |                                                         |                                                     |            |                                            |                                | Ur                    |
|              |                                                                |                                                                                                    |                                                                                                    |                                                                                                    |                                                                               |                                                         |                                                     |            | <b>R</b> (4                                | 1 👍 i                          | 10:30 PM<br>6/22/2015 |

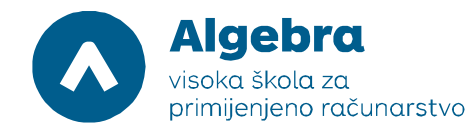

| <b>b</b>     |               |                                        |                      |                           | Server Manager   |                 |                   |          |            |           |          |               |         |                     | ×       |
|--------------|---------------|----------------------------------------|----------------------|---------------------------|------------------|-----------------|-------------------|----------|------------|-----------|----------|---------------|---------|---------------------|---------|
| $\mathbf{E}$ | ∋ • Server №  | lanager • File and                     | l Storage            | Services • V              | olumes • Storage | e Pools         |                   | -        | ا چ        | Ма        | nage     | Tools         | View    | Help                | 1       |
|              | Servers       | All storage pools   1 t                | otal                 |                           |                  |                 |                   |          |            |           |          | 2             | TASKS   | •                   | ^       |
| Ū.           | Disks         | Filter                                 | م                    | (≣) ▼ (用) ▼               |                  |                 |                   |          |            |           |          |               | 6       | •                   |         |
| ir ⊳         | Storage Pools | A Name                                 | Туре                 | Managed by                | Available to     | Read-Write      | e Server          | Capacity | Free Space | Percent A | llocated | Statu         | s       |                     |         |
|              | Shares        | <ul> <li>Storage Spaces (1)</li> </ul> |                      |                           |                  |                 |                   |          |            |           |          |               |         | _                   |         |
|              | iSCSI         | iSCSIPool                              | Storage Pool         | SRV1                      | SRV1             | SRV1            |                   | 17.0 GB  | 16.0 GB    |           |          |               |         |                     |         |
|              | Work Folders  |                                        |                      |                           |                  |                 |                   |          |            |           |          |               |         |                     |         |
|              |               |                                        |                      |                           |                  |                 |                   |          |            |           |          |               |         |                     | =       |
|              |               |                                        |                      |                           |                  |                 |                   |          |            |           |          |               |         |                     |         |
|              |               | 1                                      | F 10 20 21 PM        |                           |                  |                 |                   |          |            |           |          |               |         |                     |         |
|              |               | Last refreshed on 0/22/201             | 5 10:30:21 PM        |                           |                  |                 |                   |          |            |           |          |               |         |                     |         |
|              |               | VIRTUAL DISKS                          |                      |                           |                  | PHYSICAL D      | ISKS              |          |            |           |          |               |         |                     |         |
|              |               | No related data is available.          |                      |                           | TASKS 🔻          | iSCSIPool on SI | RV1               |          |            |           |          |               | TASKS   | •                   |         |
|              |               |                                        | No related           | l virtual disks exist.    | New Virtu        | al Disk         |                   | Q        | •          | (8) ▼     |          |               | Ģ       | •                   |         |
|              |               | To crea                                | te a virtual disk, s | tart the New Virtual Disk | Wizard.          | 🗴 Slot Nar      | me                |          | Status     | Capacity  | Bus I    | Jsage         | Chassis | м                   |         |
|              |               |                                        |                      |                           |                  | Phy             | sicalDisk2 (SRV1) |          |            | 4.25 GB   | iscsi A  | utomatic      |         | Ur                  |         |
|              |               |                                        |                      |                           |                  | Phy             | sicalDisk3 (SRV1) |          |            | 4.25 GB   | iscsi A  | utomatic      |         | Ur                  |         |
|              |               |                                        |                      |                           |                  | Phy             | sicalDisk1 (SRV1) |          |            | 4.25 GB   | iscsi A  | utomatic      |         | Ur                  |         |
|              |               |                                        |                      |                           |                  | Phy             | sicalDisk4 (SRV1) |          | 2          | 4.25 GB   | iSCSI A  | utomatic      |         | U                   |         |
|              |               |                                        |                      |                           |                  |                 |                   |          |            |           |          |               |         |                     |         |
|              |               | ]                                      |                      |                           |                  |                 |                   |          |            |           |          | <b>R</b> a 94 | 6       | 10:31 PI<br>6/22/20 | M<br>15 |

Pool je kreiran, i krećemo u fazu izrade virtualnog diska (nazvati ćemo ga npr.StorSpaceDisk, koristiti ćemo Parity model i Fixed provisioning metodu na kompletnom dostupnom kapacitetu). Na "Virtual Disks" tabu, u meniju "Tasks", odaberemo opciju "New Virtual Disk" i slijedimo dalje proceduru:

| L                                                                                 |                                                                                 |                                                                                        |                                                                                                    | Server Manager                                                                                                    |                                        |                                                                                                    | _                                          | 0 )                                                         | x    |
|-----------------------------------------------------------------------------------|---------------------------------------------------------------------------------|----------------------------------------------------------------------------------------|----------------------------------------------------------------------------------------------------|----------------------------------------------------------------------------------------------------|----------------------------------------|----------------------------------------------------------------------------------------------------|--------------------------------------------|-------------------------------------------------------------|------|
| E                                                                                 | Server M                                                                        | anager 🕨 Fil                                                                           | e and Storage Servio                                                                                                    | ces • Volumes • Storage Pools                                                                                                    | - ©                                    | Manage 1                                                                                                    | Tools View                                 | Help                                                        |      |
| III<br>1:<br>1:<br>1:<br>1:<br>1:<br>1:<br>1:<br>1:<br>1:<br>1:<br>1:<br>1:<br>1: | Servers<br>Volumes<br>Disks<br>Storage Pools<br>Shares<br>iSCSI<br>Work Folders | Filter  Filter  Storage S  SCSIPool  Last refreshed o  VIRTUAL DISK No related data is | POOLS<br>product 1 total<br>Before you begin<br>Storage Pool<br>Virtual Disk Name<br>Storage Layout<br>Provisioning<br>Size<br>Confirmation<br>Results | New Virtual Disk Wizard<br>This wizard helps you create a virtual disk from a storage pool.<br>A virtual disk is a collection of one or more physical disks from a previously crr<br>The layout of data across the physical disks can increase the reliability and per<br>virtual disk.<br>To continue, click Next. | eated storage pool.<br>formance of the | Yercent Allocated                                                                                                    | TASKS<br>Status                            |                                                             | 11 N |
| -                                                                                 | <b>-</b> 2                                                                      |                                                                                        |                                                                                                    | Don't show this page again     < <pre></pre>                                                                                                    | te Cancel                              | R)     -       apacity     Bus     Us:       25 GB     ISCSI     Aur       25 GB     ISCSI     Aur       25 GB     ISCSI     Aur | age Chass<br>tomatic<br>tomatic<br>tomatic | ()<br>sis M<br>Ur<br>Ur<br>Ur<br>Ur<br>10:32 PP<br>6/22/201 |      |

| Algebra                                    |
|--------------------------------------------|
| visoka škola za<br>primijenjeno računarstv |

| Servers                           | All storage                        | Pools   1 total         | New                    | v Virtual Disk Wizard                           | _ <b>_</b> X              |                  | TASKS 🔻        |
|-----------------------------------|------------------------------------|-------------------------|------------------------|-------------------------------------------------|---------------------------|------------------|----------------|
| Volumes<br>Disks<br>Storage Pools | Filter                             | Select the stora        | ige pool               |                                                 |                           | ercent Allocated | Status         |
| Shares<br>iSCSI                   | ✓ Storage S<br>iSCSIPool           | Before You Begin        | Storage pool:          |                                                 |                           |                  |                |
| Work Folders                      |                                    | Storage Pool            | Pool Name<br>ISCSIPool | Managed by Available to Capac<br>SRV1 SRV1 17.0 | ity Free Space Subsystem  |                  |                |
|                                   |                                    | Storage Layout          | is control of          |                                                 | ob toto ob ototoge opaces |                  |                |
|                                   |                                    | Provisioning            |                        |                                                 |                           |                  |                |
|                                   |                                    | Size                    |                        |                                                 |                           |                  |                |
|                                   | Last refreshed o                   | Confirmation<br>Results |                        |                                                 |                           |                  |                |
|                                   |                                    |                         |                        |                                                 |                           |                  |                |
|                                   | VIRTUAL DISK<br>No related data is |                         |                        |                                                 |                           |                  | TASKS 🔻        |
|                                   |                                    |                         |                        |                                                 |                           |                  | $\odot$        |
|                                   |                                    |                         |                        |                                                 |                           | apacity Bus Us   | sage Chassis I |
|                                   |                                    |                         |                        |                                                 |                           | 25 GB iSCSI Au   | utomatic l     |
|                                   |                                    |                         | <                      | ш                                               | >                         | 25 GB iSCSI Au   | utomatic l     |
|                                   |                                    |                         |                        |                                                 |                           | 25 GB iSCSI AL   | utomatic l     |

| <b>b</b>                                                                        | Server Manager – 🗖                                                                                                    | x            |
|---------------------------------------------------------------------------------|----------------------------------------------------------------------------------------------------|--------------|
| Server Manag                                                                    | ger • File and Storage Services • Volumes • Storage Pools - 🕝   🏲 Manage Iools - עיפא א                                                                                                    | <u>H</u> elp |
| Servers<br>Volumes<br>Disks<br>Storage Pools<br>Shares<br>iSCSI<br>Work Folders | STORAGE POOLS       TASKS         All storage pool       New Virtual Disk Wizard       Image: Storage S         Storage S       Storage Rol       Image: StorAge Pool         Storage Rol       Before You Begin       Name: StorAge Pool         Storage Rol       Description:       Image: StorAge Pool         Storage Rol       Description:       Image: StorAge Layout         Provisioning       Create storage tiers enable automatic movement of the most frequently accessed files to faster (SSD)         Storage.       Tasks         Results       Image: Tasks         Or ouse storage liers, the storage pool requires a minimum of one automatically allocated physical disk of each media type (SSD and HDD).         Storage Liers enable automatic movement of the Disk       Image: Create Create Cre |              |
|                                                                                 |                                                                                                    | 2/2015       |

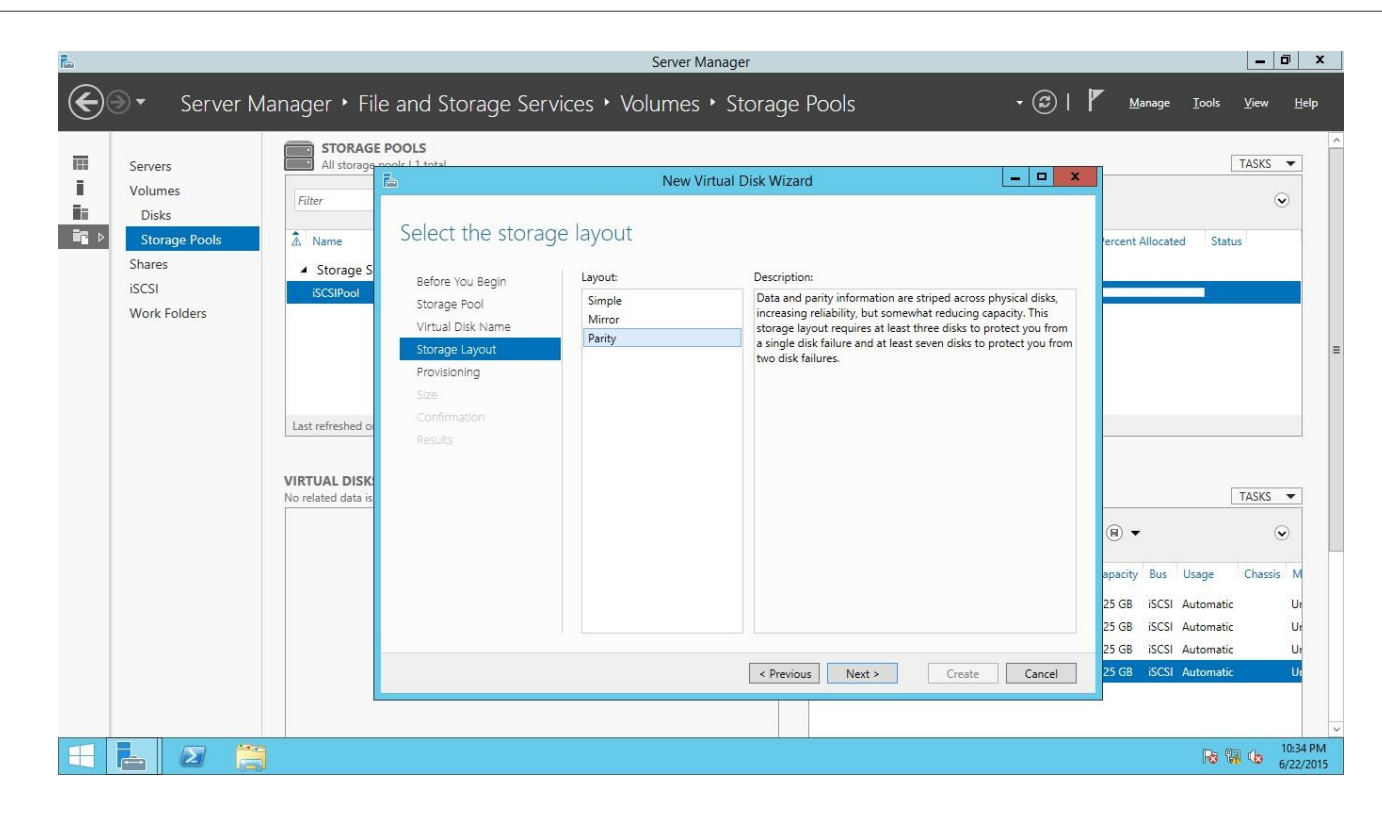

Algebra

visoka škola za

| L                                                                                                    | Server Manager                                                                                                    | - 0 ×                                              |
|----------------------------------------------------------------------------------------------------|----------------------------------------------------------------------------------------------------|----------------------------------------------------|
| Server Manager • File                                                                                                 | e and Storage Services + Volumes + Storage Pools - 🏵   🏲 Manage Iools 🛛                                                                                                    | iew <u>H</u> elp                                   |
| Servers<br>Volumes<br>Disks<br>Storage Pools<br>Shares<br>iSCSI<br>Work Folders<br>ViRTUAL DISK<br>No related data is | ProoLS       New Virtual Disk Wizard       Image: Comparison of the provisioning type         Specify the provisioning type:       Thin         Storage Pool       Thin         Virtual Disk Name       The volume uses space from the storage pool as needed, up to the volume size.       Image: Comparison of the volume size.         Provisioning       Size       The volume uses space from the storage pool equal to the volume size.       Image: Comparison of the volume size.         Size       Confirmation       Results       Image: Comparison of the volume size.       Image: Comparison of the volume size.         Size       Confirmation       Results       Image: Comparison of the volume size.       Image: Comparison of the volume size.         Virtual Disk Virtual Disk Virtual Disk Wizard       Image: Comparison of the volume size.       Image: Comparison of the volume size.         Size       Confirmation       Results       Image: Comparison of the volume size.       Image: Comparison of the volume size.         Size       Confirmation       Results       Image: Comparison of the volume size.       Image: Comparison of the volume size.       Image: Comparison of the volume size.         Size       Confirmation of the volume size.       Image: Comparison of the volume size.       Image: Comparison of the volume size.       Image: Comparison of the volume size.         Size       Confirmation of the volume size. | SKS V<br>SKS V<br>SKS V<br>SKS V<br>Ut<br>Ut<br>Ut |
| 4 6 2 3                                                                                                    |                                                                                                    | 10:34 PM<br>6/22/2015                              |

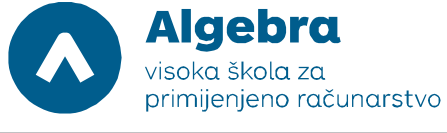

| L            |                                                                                 | Server Manager                                                                                                    | _ 0 X                                                                                                    |
|--------------|---------------------------------------------------------------------------------|----------------------------------------------------------------------------------------------------|----------------------------------------------------------------------------------------------------|
| $\mathbf{E}$ | ● ✓ Server Ma                                                                   | lanager + File and Storage Services + Volumes + Storage Pools                                                                                                    | 🕶 🕃   🚩 Manage Iools <u>V</u> iew <u>H</u> elp                                                                                                    |
|              | Servers<br>Volumes<br>Disks<br>Storage Pools<br>Shares<br>iSCSI<br>Work Folders | STORAGE POOLS         Name         Fiter       Specify the size of the virtual disk         Storage S       Before You Begin         Storage Pool       Storage Pool         Virtual Disk Wizard       Pree space in this storage pool: 9.00 GB         Storage Layout       9:00         Provisioning       0:0         Storage Layout       Provisioning         Storage Layout       Provisioning         VITUAL DISK       Results         VITUAL DISK       No related data is | TASKS ▼<br>ercent Allocated Status<br>TASKS ▼<br>(R) ▼ (Chassis M)<br>25 GB iSCSI Automatic Ur<br>25 GB iSCSI Automatic Ur<br>25 GB iSC |
|              |                                                                                 | < Previous Next > Create                                                                                                    | Cancel 25 GB iSCSI Automatic Ur                                                                                                    |
|              |                                                                                 |                                                                                                    | ~~~~~~~~~~~~~~~~~~~~~~~~~~~~~~~~~~~~~~                                                                                                    |
| H            |                                                                                 |                                                                                                    | Ro Ro Co 6/22/2015                                                                                                    |

| <b>L</b>                                                                        | Server Manager                                                                                                    | _ 0 ×                                                                                                    |
|---------------------------------------------------------------------------------|----------------------------------------------------------------------------------------------------|----------------------------------------------------------------------------------------------------|
| Server Ma                                                                       | anager $\cdot$ File and Storage Services $\cdot$ Volumes $\cdot$ Storage Pools $\cdot$ $\odot$ I                                                                                                    | Manage Iools <u>V</u> iew <u>H</u> elp                                                                                                    |
| Servers<br>Volumes<br>Disks<br>Storage Pools<br>Shares<br>iSCSI<br>Work Folders | STORAGE POOLS         Name         Name         Storage S         Storage S         Storage Pool         Vitrual Disk Name         Storage Pool         Vitrual Disk Name         Storage Pool         Vitrual Disk Name         Storage Pool         Vitrual Disk Name         Storage Pool         Vitrual Disk Name         Storage Pool         Vitrual Disk Name         Storage Pool         Vitrual Disk Name         Storage Dool and E         Vitrual Disk Name         Storage Dool and E         Storage Dool and E         Storage Dool and E         Storage Dool and E         Storage Dool and E         Storage Dool and E         Name       Storage Dool and E         Neme       Storage Dool and E         Neme       Storage Dool and E         Netoret Storage Dool and E         < | TASKS<br>ercent Allocated Status<br>TASKS<br>apacity Bus Usage Chassis M<br>25 GB iSCSI Automatic Ur<br>25 GB iSCSI Automatic Ur<br>2 |
|                                                                                 |                                                                                                    | R R L 10:35 PM 6/22/2015                                                                                                    |

| E<br>€⊙▼ Server №                                                                     | lanager • File and Storage                                                                                                    | Server Manager<br>Services + Volumes + Storage Pools                                                                                                    | - 🗊 🗙<br>- 🕄   🏴 Manage Iools <u>V</u> iew <u>H</u> elp                                                                                                    |
|---------------------------------------------------------------------------------------|----------------------------------------------------------------------------------------------------|----------------------------------------------------------------------------------------------------|----------------------------------------------------------------------------------------------------|
| Servers     Volumes     Disks     Storage Pools     Shares     iSCSI     Work Folders | STORAGE POOLS<br>All storage peole L1 total<br>Fitter<br>Name<br>Storage S<br>SCSIPool<br>Storage Pool<br>Virtual Disk Name<br>Storage Layout<br>Provisionino | New Virtual Disk Wizard         The New Virtual Disk Wizard successfully completed.         Task       Progress       Status         Gather information       Comp         Create virtual disk       Comp         Rescan disks       Comp | TASKS  TASKS                                                                                                    |
|                                                                                       | Last refreshed o Last refreshed o VIRTUAL DISK iSCSIPool on SRV Filter                                                                                        | Initialize disk Comp<br>Update cache Comp                                                                                                    | Pieted                                                                                                    |
|                                                                                       | A Name<br>StorSpaceDr                                                                                                    | Create a volume when this wizard closes  C Previous Next > C                                                                                                    | Spacity Bus Usage Chassis M<br>25 GB iSCSI Automatic Ur<br>25 GB iSCSI Automatic Ur<br>25 GB iSCSI Automatic Ur<br>25 GB iSCSI Automatic Ur<br>25 GB iSCSI Automatic Ur<br>25 GB iSCSI Automatic Ur<br>25 GB iSCSI Automatic Ur |

Kada završimo sa fazom kreiranja virtualnog diska, automatski se pokreće "New Volume Wizard", koji će nam pomoći da na našem virtualnom disku napravimo particiju. Iskoristiti ćemo NTFS datotečni sustav sa labelom "StorageSpace". Također, iskoristiti ćemo i sav dostupan kapacitet i formatiranu particiju mapirati na H disk. Procedura izgleda ovako:

| L            |                                                                                 |                                                                                                    |                                                                                                    | Server Manager                                                                                                    |                                                              |                                                                                                    |                                                         | - 6    | ) X                 |
|--------------|---------------------------------------------------------------------------------|----------------------------------------------------------------------------------------------------|----------------------------------------------------------------------------------------------------|----------------------------------------------------------------------------------------------------|--------------------------------------------------------------|----------------------------------------------------------------------------------------------------|---------------------------------------------------------|--------|---------------------|
| $\mathbf{E}$ | 🛛 🕶 Server M                                                                    | lanager • F                                                                                                 | ile and Storage Serv                                                                                                    | rices • Volumes • Storage Pools                                                                                                    | • 🕄 I                                                        | Manag                                                                                                    | e Tools                                                 | View   | Help                |
|              | Servers<br>Volumes<br>Disks<br>Storage Pools<br>Shares<br>iSCSI<br>Work Folders | STORA<br>All stor<br>Filter<br>Anne<br>Storag<br>isCSIPool<br>SigCSIPool on S<br>Filter<br>Anne<br>StorSpac | SE POOLS<br>Before you begin<br>Before You Begin<br>Server and Disk<br>Size<br>Drive Letter or Folder<br>Alle System Settings<br>Confirmation<br>Results | New Volume Wizard         This wizard helps you create a volume, assign it a drive letter or folder, and then for system.         You can create a volume on a physical disk or a virtual disk. A virtual disk is a colle more physical disks from a previously created storage pool. The layout of data acredits can increase the reliability and performance of the volume.         To continue, click Next.         Image: Don't show this page again <a href="mailto:verticate">Verticate</a> <a href="mailto:verticate">Verticate</a> <a href="mailto:verticate">Verticate</a> <a href="mailto:verticate">Verticate</a> <a href="mailto:verticate">Verticate</a> <a href="mailto:verticate">Verticate</a> <a href="mailto:verticate">Verticate</a> <a href="mailto:verticate">Verticate</a> <a href="mailto:verticate">Verticate</a> <a href="mailto:verticate">Verticate</a> <a href="mailto:verticate">Verticate</a> <a href="mailto:verticate">Verticate</a> <a href="mailto:verticate">Verticat</a> | ormat it with a file<br>extion of one or<br>cos the physical | <ul> <li>Percent Alloc.</li> <li>Capacity But</li> <li>4.25 GB iSC</li> <li>4.25 GB iSC</li> <li>4.25 GB iSC</li> </ul> | s Usage<br>SI Automatic<br>SI Automatic<br>SI Automatic | TASKS  |                     |
|              | 4 0 3                                                                           | )                                                                                                    |                                                                                                    |                                                                                                    |                                                              |                                                                                                    | Ro Q                                                    | i (b ( | 0:37 PM<br>/22/2015 |

| 2                                                              |                          |                                                                |                                                                                                    | S                                             | erver Manager                        |                                    |                       |                                                     |                                             |                                 | - 0                             |      |
|----------------------------------------------------------------|--------------------------|----------------------------------------------------------------|----------------------------------------------------------------------------------------------------|-----------------------------------------------|--------------------------------------|------------------------------------|-----------------------|-----------------------------------------------------|---------------------------------------------|---------------------------------|---------------------------------|------|
| €∍∙                                                            | Server M                 | anager • Fi                                                    | ile and Storage S                                                                                                    | ervices 🕨 Volu                                | mes • Stora                          | ge Pools                           |                       | • @   🗗                                             | Manage                                      | Tools                           | View H                          | lelj |
| Servers<br>Volumes<br>Disks<br>Shares<br>iSCSI<br>Work Folders | is<br>ge Pools<br>olders | STORAGE<br>All stor<br>Filter                                  | Select the serve<br>Before You Begin<br>Server and Disk<br>Size<br>Drive Letter or Folder<br>File System Settings<br>Confirmation<br>Besuits | r and disk<br>Server:<br>Provision to<br>SRV1 | New Volume Wizar<br>Status<br>Online | d<br>Cluster Role<br>Not Clustered | Destination     Local | Perce                                               | nt Allocate                                 | ed Statu                        | TASKS V                         |      |
|                                                                |                          | Last refreshe VIRTUAL DI ISCSIPool on S Filter A Name StorSpac |                                                                                                    | Disk<br>Disk<br>Disk 5                        | Virtual Disk Cr.<br>StorSpaceDi 9    | apacity Free Space Sut             | Refresh R             | escan<br>(R)<br>(Capa<br>4.25 (<br>4.25 (<br>4.25 ( | ity Bus<br>BB ISCSI<br>BB ISCSI<br>BB ISCSI | Usage<br>Automatic<br>Automatic | TASKS -<br>Chassis M<br>UI<br>U | 1    |

Algebra

visoka škola za

🗄 📥 🛛

To 10:37 PM 6/22/2015

< Previous Next > Create Cancel

4.25 GB iSCSI Automatic

iSCSI Au

4.25 GB

| <b>a</b>                                                                                                    | Server Manager – 🗖                                                                                                    | x    |
|----------------------------------------------------------------------------------------------------|----------------------------------------------------------------------------------------------------|------|
| Server Manage                                                                                                    | er • File and Storage Services • Volumes • Storage Pools - 🕄   🏲 Manage Tools View He                                                                                                    | lp   |
| Servers<br>Volumes<br>Disks<br>Shares<br>iSCSI<br>Work Folders<br>VIRTUJ<br>SCSIPOOL<br>Itals<br>Shares<br>Stares<br>St | STORAGE POOLS         All stor         All stor         All stor         F         Specify the size of the volume         Storage         Before You Begin         Available Capacity: 897 GB         Scrigos         Storage         Server and Disk         Minimum size:         800 MB         Size         Drive Letter or Folder         File System Settings         Confirmation         Results         refreshe         Value         Value         < |      |
|                                                                                                    | 10 144 US 6/22/7                                                                                                    | 2015 |

Server Manager \_ 🗇 X  $\left( \boldsymbol{\epsilon} \right)$ 🛛 🕄 📔 📕 Manage Tools Server Manager • File and Storage Services • Volumes • Storage Pools Help View STORAGE POOLS 122 Servers All st - 🗆 X TASKS 🔻 New Volume Wizard i. Volumes Filter • Ī. Disks Assign to a drive letter or folder A Name Storad Percent Allocated Status Shares Select whether to assign the volume to a drive letter or a folder. When you assign a volume to a folder, the volume appears as a folder within a drive, such as D:\UserData. ▲ Stora Before You Begin iSCSI iscsi Server and Disk Assign to: Work Folders Size Drive letter: H File System Settings O The following folder: Browse... O Don't assign to a drive letter or folder. Last refresh VIRTUAL DI TASKS 🔻 SCSIPool o Filter (B) **v** • A Name Capacity Bus Usage Chassis 4.25 GB iSCSI Automatic Ur 4.25 GB iSCSI Automatic Ur 4.25 GB iSCSI Automatic Ur < Previous Next > Create Cancel

Algebra

visoka škola za

primijenjeno računarstvo

10:38 PM 6/22/2015

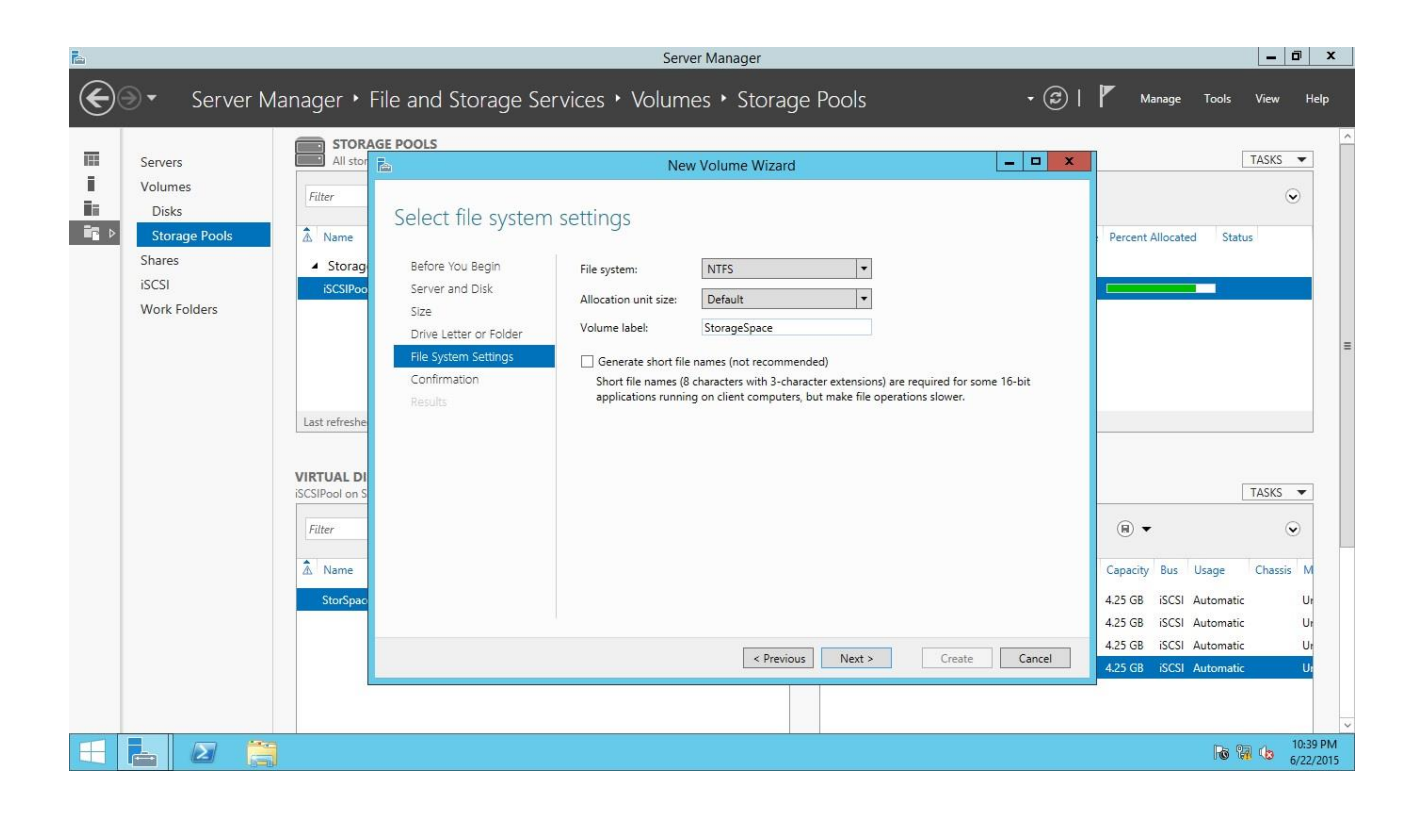

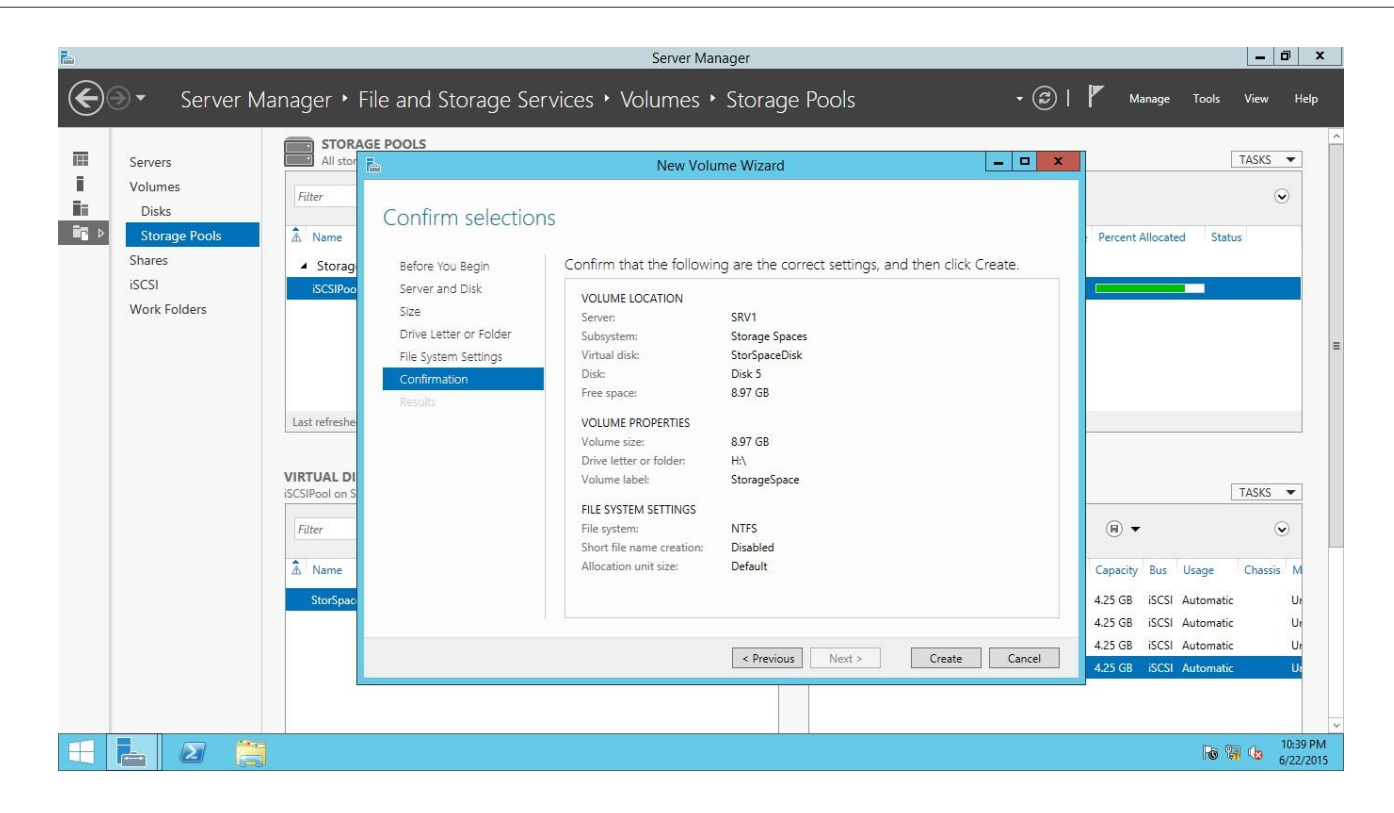

Algebra

visoka škola za

| 🖾 Server Manager |                                                                                                    |  |                                                                                                    |          |                                                                                                    |                                                                                                    |                                                                          | _                                    | ō x                                                          |                                 |                                    |                       |
|------------------|----------------------------------------------------------------------------------------------------|--|----------------------------------------------------------------------------------------------------|----------|----------------------------------------------------------------------------------------------------|----------------------------------------------------------------------------------------------------|--------------------------------------------------------------------------|--------------------------------------|--------------------------------------------------------------|---------------------------------|------------------------------------|-----------------------|
| $\mathbf{E}$     | 🗲 🗸 Server Manager + File and Storage Services + Volumes + Storage Pools - 🎯   🏲 Manage Tools View Help |  |                                                                                                    |          |                                                                                                    |                                                                                                    |                                                                          |                                      | Help                                                         |                                 |                                    |                       |
|                  | Servers<br>Volumes<br>Disks<br>Storage Pools<br>Shares<br>iSCSI<br>Work Folders                         |  | All stor<br>Filter<br>All stor<br>Filter<br>Anne<br>Storag<br>SCSIPoo<br>Last refreshe<br>SCSIPool on S<br>Filter<br>Anne<br>SCSIPool on S<br>Filter<br>Anne<br>StorSpace | GE POOLS | You have successfully or<br>Task<br>Gather information<br>Create new partition<br>Format volume<br>Add access path<br>Update cache | ume Wizard ompleted the New Volur Progress Completed the New Volur Progress Completed the New Volur Next > | me Wizard.<br>Status<br>Completed<br>Completed<br>Completed<br>Completed | 2 X<br>Pe<br>Ca<br>4.2<br>4.2<br>4.2 | P) ▼<br>Pacity Bus<br>5 GB iSCSI<br>5 GB iSCSI<br>5 GB iSCSI | Usage<br>Automatic<br>Automatic | TASKS<br>(is)<br>TASKS<br>(Chassis |                       |
|                  |                                                                                                    |  |                                                                                                    |          |                                                                                                    |                                                                                                    |                                                                          |                                      |                                                              | Ro 9                            | 1 (3                               | 10:39 PM<br>5/22/2015 |

Kreiranje Storage Spaces sustava za pohranu, sa multipathing pristupom iSCSI targetu i LUN-ovima koji nose naš Storage Space volume je završen. Sada možemo testirati da li smo sve napravili kako treba. Iskoristiti ćemo jednostavnu ideju – pokrenuti ćemo neku aplikaciju (npr.Notepad), snimiti nešto na H disk, odspojiti jedan od virtualnih switcheva sa virtualnog poslužitelja SERVER1 (kako bismo simulirali kvar mrežnih kartica, a time i *puteva* koje prolaze kroz te mrežne kartice u multipathing algoritmu) i pokušati snimiti nešto u datoteku. Ako je sve sa konfiguracijom u redu, nakon odspajanja virtualnog switch-a ne bi se trebalo ništa dogoditi – H disk bi i dalje morao biti vidljiv i moramo moći normalno pohraniti datoteku.

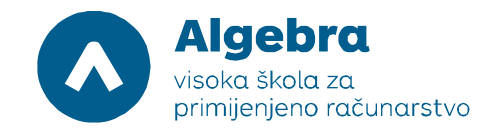

# Zadatak 6: Provjera da li visokodostupni Storage Space može tolerirati gubitak mrežnog adaptera

Na virtualnom poslužitelju RITS-EXC-SERVER1 pokrenimo Windows Explorer. Potrebno je kliknuti na H disk i na njemu napraviti novu tekstualnu datoteku (desni klik mišem – nova tekstualna datoteka – imenovati datoteku npr.datoteka.txt). Nakon toga, potrebno je učitati datoteku u Notepad (dupli klik) i držati notepad otvoren, te mu dopisati neki proizvoljni tekst (još nećemo snimiti datoteku), kako je primjerom pokazano na slici:

| 👝 l 🗋 🚺 = l              |                            | StorageSpace (H:)                     | -               | ō X                   |
|--------------------------|----------------------------|---------------------------------------|-----------------|-----------------------|
| File Home Share          | e View                     |                                       |                 | ~ <b>(</b> )          |
| 🛞 💮 🔻 🕇 🖨 🕨 T            | his PC 🔸 StorageSpace (H:) | V 🖒 Search S                          | torageSpace (H: | م<br>ر                |
|                          | Name                       | Date modified Type Size               |                 |                       |
| Desktop                  | atoteka.txt                | 6/22/2015 10:44 PM Text Document 0 KB |                 |                       |
| Downloads                |                            |                                       |                 |                       |
| Ecent places             |                            | datoteka.txt - Notepad                |                 |                       |
| This DC                  | File Edit Format View Help |                                       |                 |                       |
| Network                  | [c]                        | 8                                     |                 |                       |
| 1 item 1 item selected ( | 0 bytes                    |                                       |                 |                       |
| = 占 🛛                    |                            |                                       | 6 7 6           | 10:45 PM<br>6/22/2015 |

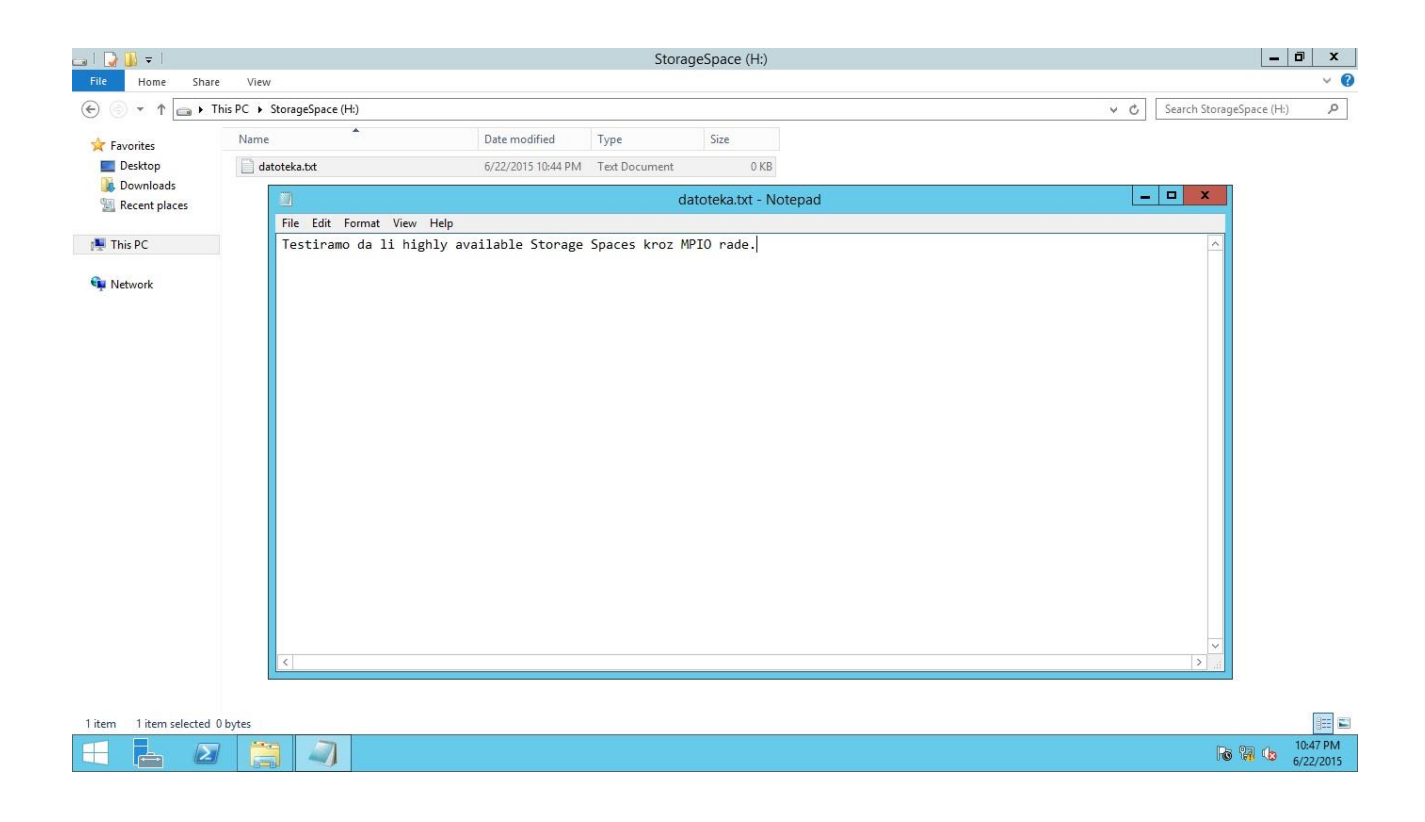

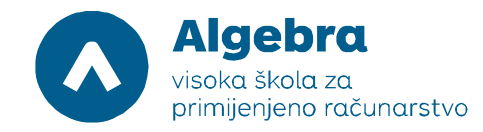

Simulirajmo sada kvar u komunikaciji prema našem Storage Spaces podsustavu. Vratimo se u Hyper-V Manager, odaberimo virtualni poslužitelj **RITS-EXC-SERVER1**, i odaberimo **Settings**. U postavkama za RITS-EXC-SERVER1, postavimo se na zadnji mrežni adapter (ovaj je adapter dio iSCSI Teama "iSCSI Access Team 2"). U "Virtual Switch" drop-down listi, odaberimo opciju "Not connected" i kliknimo na "OK":

| 🦸   🖬 🤊 🥙 =     |                                                |                           |                                                                                                    | Untitled - Paint                                                                                                    | _ 0                           | ×           |
|-----------------|------------------------------------------------|---------------------------|----------------------------------------------------------------------------------------------------|----------------------------------------------------------------------------------------------------|-------------------------------|-------------|
| File Home View  |                                                |                           |                                                                                                    |                                                                                                    |                               | ^ <b>()</b> |
| m & cut m 14    |                                                | 3 10 10000                |                                                                                                    |                                                                                                    |                               |             |
| Copy L          | 0 <u>T</u>                                     |                           | RITS-LABS-SRV1 on ILI-VU                                                                                                    | A-VEDRANL - Virtual Machine Connection                                                                                                    |                               |             |
| Paste Select    | File Action Media                              | View Help                 | Settings f                                                                                                    | or RITS-LABS-SRV1 on ILI-VUA-VEDRANL 🛛 🗕 🗖 💌                                                                                                    |                               |             |
| Clipboard Imagi | (a) (a) (b) (b) (b) (b) (b) (b) (b) (b) (b) (b | Ⅱ ▶ 診う 型                  |                                                                                                    |                                                                                                    |                               |             |
|                 | 🖵   📿 🔒 = I                                    |                           | * Hardware                                                                                                    | Network Adapter                                                                                                    | - 0 ×                         |             |
|                 | File Home Share                                | View                      | Add Hardware                                                                                                    | Specify the configuration of the network adapter or remove the network                                                                           | ~ 0                           |             |
|                 | €                                              | is PC + StorageSpace (H:) | Boot from Hard Drive                                                                                                    | adapter.                                                                                                    | rch StorageSpace (H:) ,P      |             |
|                 | 🙀 Favorites                                    | Name                      | Memory                                                                                                    | Virtual switch:                                                                                                    |                               |             |
|                 | Desktop                                        | 📄 datoteka.txt            | 4096 MB                                                                                                    | Not connected                                                                                                    |                               |             |
|                 | Becent places                                  |                           | 1 Virtual processor                                                                                                    | VLAN ID                                                                                                    | ×                             |             |
|                 | and receive process                            | File Edit Form            | B BB SCSI Controller                                                                                                    | Enable virtual LAN identification                                                                                                    |                               |             |
|                 | 1 This PC                                      | Testiramo da              | EABS-SRV1_13398C61-54EC                                                                                                    | The VLAN identifier specifies the virtual LAN that this virtual machine will use<br>for all network communications through this network adapter. | <u>^</u>                      |             |
|                 | 📬 Network                                      |                           | Private Metwork                                                                                                    | 2                                                                                                    |                               |             |
|                 |                                                |                           | I Vetwork Adapter                                                                                                    |                                                                                                    |                               |             |
|                 |                                                |                           | Private Network 2                                                                                                    | Bandwidth Management                                                                                                    |                               |             |
|                 |                                                |                           | Network Adapter<br>Private Network 2                                                                                                    | Enable bandwidth management                                                                                                    |                               |             |
|                 |                                                |                           | Vetwork Adapter     Private Network 2                                                                                                    | Specify how this network adapter utilizes network bandwidth. Both<br>Minimum Bandwidth and Maximum Bandwidth are measured in Medabits per        |                               |             |
|                 |                                                |                           | Image: Image: Imag | second.                                                                                                    |                               |             |
|                 |                                                |                           | Not connected                                                                                                    | Minimum bandwidth: 0 Mbps                                                                                                    |                               |             |
|                 |                                                |                           | * Management                                                                                                    | Maximum bandwidth: 0 Mbos                                                                                                    |                               |             |
|                 |                                                |                           | RITS-LABS-SRV1                                                                                                    | A                                                                                                    |                               |             |
|                 |                                                |                           | 🖹 Integration Services                                                                                                    | <ul> <li>Volkave the minimum or maximum unrestricted, specify 0 as the<br/>value.</li> </ul>                                                     |                               |             |
|                 |                                                |                           | Some services offered                                                                                                    |                                                                                                    |                               |             |
|                 |                                                |                           | F:\Test\RITS-LABS-SRV1                                                                                                    | To remove the network adapter from this virtual machine, dick Remove.                                                                            |                               |             |
|                 |                                                |                           | 🟭 Smart Paging File Location                                                                                                    | Remove                                                                                                    |                               |             |
|                 |                                                |                           | F:\Test\RITS-LABS-SRV1                                                                                                    | Some settings cannot be modified because the virtual machine was running                                                                         |                               |             |
|                 |                                                | <                         | Restart if previously running                                                                                                    | when this window was opened. To modify a setting that is unavailable, shut<br>down the virtual machine and then reonen this window.              | 2                             |             |
|                 |                                                |                           | Automatic Stop Action                                                                                                    | som rate med med med and starr oppart are minorit                                                                                                |                               |             |
|                 | they they shall be                             |                           | Save                                                                                                    |                                                                                                    | Date and                      |             |
|                 | Titem Titem selected o                         | oytes                     | 1                                                                                                    |                                                                                                    | 10-48.PM                      |             |
|                 |                                                |                           |                                                                                                    | OK Cancel Apply                                                                                                    | 6/22/2015                     |             |
|                 | Status: Running                                |                           |                                                                                                    |                                                                                                    | _ 8 <b>8</b> .                |             |
|                 |                                                |                           |                                                                                                    |                                                                                                    |                               |             |
| + 1             |                                                | 🛄 799 × 568px             |                                                                                                    |                                                                                                    | 100% 😑 👘 🗍                    | ٠           |
| 1 🧟 🧔           | 🚞 🛅 🛛                                          | oz 🚹 🔇                    | ) 🔕 (S) 🗤 🛤                                                                                                    | u 🧭 🔬 🗴                                                                                                    | : 🚳 👒 🛎 🧟 🛎 👟 🔝 🐐 🔜 🏦 🕀 🕪 🕨 😕 | 48          |
|                 |                                                |                           |                                                                                                    |                                                                                                    | 22.6                          | 1015.       |

Prebacimo se sada u konzolu virtualnog poslužitelja RITS-EXC-SERVER1 i pokušajmo snimiti promijenjenu datoteku koja je učitana u Notepad:

| Fine Share View C     State     Image: Share     Image: This PC     Image: This PC    <                                                                                                    | 1 💽 🚺 = 1            | St                                                                                                    | prageSpace (H:)        | _ 0                          |
|----------------------------------------------------------------------------------------------------|----------------------|----------------------------------------------------------------------------------------------------|------------------------|------------------------------|
|                                                                                                    | File Home Sh         | are View                                                                                                    |                        |                              |
| Provinies     Pototop   Becent place     This PC     Image: Second place     Image: Second place                                                                                                    | € 💿 ד ↑ 🖬 •          | This PC + StorageSpace (H:)                                                                                               |                        | マ ひ Search StorageSpace (H:) |
| Deskop<br>Recent places<br>This PC<br>Network<br>Network<br>Network<br>Ctri-N<br>Deskop<br>Ctri-N<br>Deskop<br>Deskop<br>Ctri-N<br>Deskop<br>Deskop<br>Desk |                      | Name Date modified Type                                                                                                   | Size                   |                              |
| This PC Network If it cit format View Help Age Setup Print Ctrl+P Ext Ctrl+P Ext If it cit format View Help If it cit format View Help If it cit format View                                                                                                    | Desktop<br>Downloads | datoteka.txt 6/22/2015 10:44 PM Text Documen                                                                              | t 0 KB                 |                              |
| File       Edit       Format       View       Help         New       Ctrl-N       available       Storage       Storage       Storage       Storage       Storage       Storage       Ctrl-N       Storage       Storage       Storage       Ctrl-N       Storage       Storage       Ctrl-N       Storage       Ctrl-N       Storage       Ctrl-N       Storage       Ctrl-N       Storage       Ctrl-N       Storage       Ctrl-N       Storage       Ctrl-N       Storage       Ctrl-N       Storage       Ctrl-N       Storage       Ctrl-N       Storage       Ctrl-N       Storage       Ctrl-N       Storage       Ctrl-N       Storage       Storage       Sto                                                                                                    | 📕 This PC            |                                                                                                    | datoteka.txt - Notepad |                              |
| item 1 item selected 0 bytes                                                                                                    | • Network            | New     Ctrl+N       Open     Ctrl+O       Save     Ctrl+S       Save As     Page Setup       Print     Ctrl+P       Exit | MPIO rade.             |                              |
| Rem Tremserce voyes                                                                                                    | Them selecte         |                                                                                                    |                        | 10:49                        |

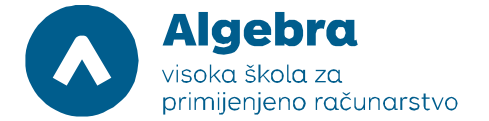

| 👝 l 💽 🕕 = l            |                             | StorageSpace (H:)                     | _ 🗊 X                                                |
|------------------------|-----------------------------|---------------------------------------|------------------------------------------------------|
| File Home Shar         | re View                     |                                       | ~ 0                                                  |
| e 💿 🔹 🕇 🖬 🕨            | This PC 🕨 StorageSpace (H:) |                                       | ✓      ✓      ✓      ✓      Search StorageSpace (H:) |
| 🔆 Favorites            | Name                        | Date modified Type Size               |                                                      |
| E Desktop              | 📋 datoteka.txt              | 6/22/2015 10:49 PM Text Document 1 KB |                                                      |
| Downloads              | -                           |                                       |                                                      |
| and Recent places      | 1                           |                                       |                                                      |
| 🖳 This PC              |                             | datoteka.txt - Notepad                |                                                      |
| See Maturali           | File Edit Format Vi         | ew Help                               |                                                      |
|                        |                             |                                       |                                                      |
|                        |                             |                                       |                                                      |
|                        |                             |                                       |                                                      |
|                        |                             |                                       |                                                      |
|                        |                             |                                       |                                                      |
|                        | <                           |                                       | ×                                                    |
| 1 item 1 item selected | 63 bytes                    |                                       |                                                      |
| = 占 🛛                  |                             |                                       | 10:49 PM<br>6/22/2015                                |

Ako smo sve dobro napravili, datoteka.txt je uspješno snimljena i njena veličina (Size) više nije 0 nego cca 1KB.

## Priprema za iduću vježbu

U Hyper-V Manageru, na listi virtualnih poslužitelja, selektirajmo virtualne poslužitelje RITS-EXC-DC, RITS-EXC-SERVER1, RITS-EXC-SERVER2, RITS-EXC-WITNESS, kliknimo desnim klikom miša i odaberimo "Turn Off". Nakon toga, na svakom pojedinom virtualnom poslužitelju napravimo **Revert** kako bi se stanja svih virtualnih poslužitelja vratila na stanja na početku vježbe.